# O'ZBEKISTON RESPUBLIKASI OLIY VA O'RTA MAXSUS TA'LIM VAZIRLIGI

## ISLOM KARIMOV NOMIDAGI TOSHKENT DAVLAT TEXNIKA UNIVERSITETI

# TEXNIK TIZIMLARDA AXBOROT TEXNOLOGIYALARI

fanidan amaliy mashgʻulotlarni bajarish uchun

# O'QUV-USLUBIY KO'RSATMALAR

1-qism

"Geologiya-qidiruv" hamda "Konchilik ishi va metallurgiya" fakultetlarining barcha ta'lim yoʻnalishlari uchun

**TOSHKENT-2019** 

Tuzuvchilar: Karimova N.O., Akbarova Sh.O., Tojixoʻjayeva N.Z., Kasimova G.I. «Texnik tizimlarda axborot texnologiyalari» fanidan amaliy mashgʻulotlarni bajarish uchun oʻquv-uslubiy koʻrsatmalar. – Toshkent, ToshDTU, 2019.70b.

Ushbu oʻquv-uslubiy koʻrsatmada talabalar zamonaviy kompyuter platformalari va ularning texnik xususiyatlari, texnik tizimlarda elektron hujjatlar yaratish, ma'lumotlar bazasini boshqarish tizimida ishlash texnologiyalari, Adobe PhotoShop, CorelDraw, Adobe Illustrator dasturlarida grafik shakllarga ishlov berish, matematik va grafik modellarni yaratish, MathCAD, Matlab, 3D Max, Compas tizimlarida muhandislik masalalarni modellarini ifodalash, kriptografik usullarni sohadagi axborotda qoʻllash, eLearning, Moodle, CourseLab masofaviy ta'lim tizimlarida oʻquv-uslubiy hujjatlarni tashkil etish, veb-sahifalar yaratish vositalari bilan tanishadilar va oʻrganadilar.

Amaliy mashgʻutlarni tashkil etish boʻyicha kafedra professor oʻqituvchilari tomonidan metodik koʻrsatmalar, masalalar variantlari ishlab chiqiladi. Ularda talabalar asosiy ma'ruzalari boʻyicha olgan bilim va koʻnikmalarini yanada boyitadilar. Shuningdek, darslik, oʻquv qoʻllanmalar, elektron darsliklar yordamida talabalar bilimini mustahkamlashga erishish nazarda tutiladi.

Islom Karimov nomidagi Toshkent Davlat Texnika Universiteti ilmiyuslubiy kengashining qaroriga muvofiq nashrga tayyorlandi.

Taqrizchilar:

| Fayzullayev S.X. | TKTI "I                                 | nformatika,                            | avtomatlashti             | rish va              |
|------------------|-----------------------------------------|----------------------------------------|---------------------------|----------------------|
|                  | boshqaruv"                              | kafedrasi dot                          | senti.                    |                      |
| Isaxodjayev B.A  | "Geologiya<br>qazilmalar<br>kafedrasi p | – qidiruv<br>geologiyasi<br>rofessori. | " fakulteti<br>va qidiruv | "Foydali<br>ishlari" |

### © Toshkent davlat texnika universiteti, 2019

# 1 – AMALIY MASHGʻULOT. Mavzu: Zamonaviy kompyuter platformalari va ularning texnik xususiyatlari

#### Reja:

1. Nazariy qismni oʻrganish.

2. Asosiy qurilmalarning funktsiyalari.

3. Kompyuterning qoʻshimcha qurilmalari.

4. Kompyuterning texnik imkoniyatlari.

#### Nazariy qism

Kompyuter - hisoblarni bajarish, shu jumladan elektron shakldagi axborotni oldindan belgilangan algoritm boʻyicha qabul qilish, qayta ishlash, saqlash va ishlov berish uchun moʻljallangan elektron mashinadir. Kompyuter soʻzi ingliz tilidagi "to compute", "computer", soʻzlarining hosilasi boʻlib, ular "hisoblash", "hisoblagich" deb tarjima qilinadi. Dastlab ingliz tilida bu soʻz mexanik qurilmani jalb qilib yoki uning koʻmagisiz arifmetik hisoblarni bajaradigan insonni anglatgan. Keyinchalik uning ma'nosi mashinalarning oʻziga koʻchirildi, biroq, zamonaviy kompyuterlar matematika bilan bevosita bogʻliq boʻlmagan koʻplab masalalarni ham bajaradilar.

Kompyuter (ingl. computer - hisoblagich) - elektron shaklga ega turli ma'lumotlarni qabul qilish, yigʻish, saqlash, ularga ishlov berish, axborot uzatish, hisoblash kabi imkoniyatlarga ega boʻlgan qurilma.

Kompyuter boshqaruv, ilmiy izlanishlar, loyiha-konstruktorlik, hisobot, statistika va iqtisod sohasidagi mutaxassislarni mehnatini yengillashtirish va hisoblash ishlarini avtomatlashtirish uchun, xizmat qiladi.

Axborotni berilgan algoritm asosida avtomatik tarzda ishlov mashinasi - kompyuter murakkab elektron qurilmadir. Kompyuter tarkibiga quyidagi qurilmalar kiradi (1-rasm): 1.Monitor; 2. Tizimli blok; 3. Klaviatura; 4. Sichqoncha.

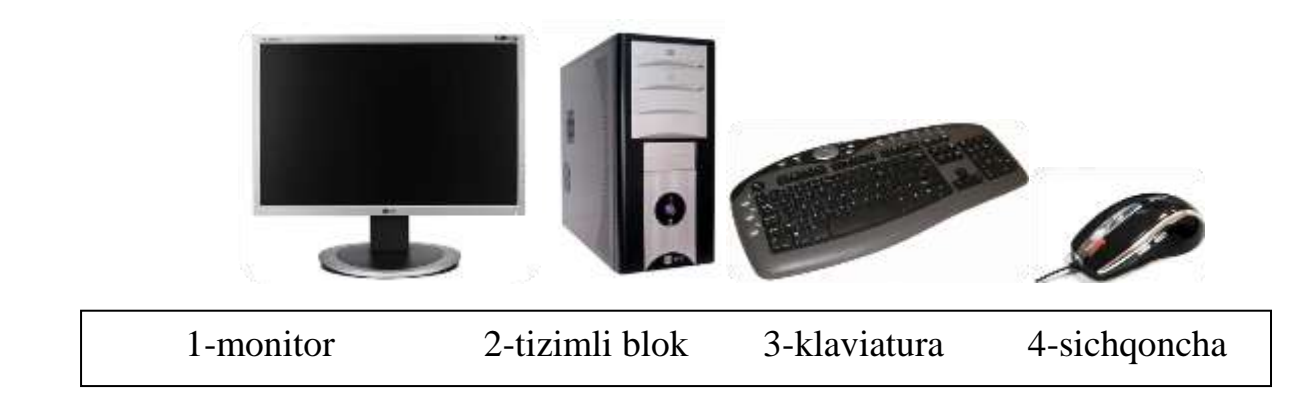

# 1.1- rasm. Kompyuterning asosiy qurilmalari

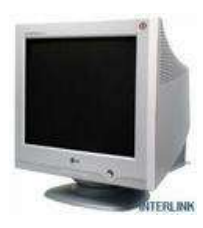

 Monitor (Ekran) - kompyuterdan foydalanuvchiga axborot uzatishga moʻljallangan. Monitor kompyuterning ish jarayonida vujudga keladigan axborotlarni ekranda yoritib berishga xizmat qiladigan qurilma.

Hozirgi vaqtda quyidagi monitor turlari mavjud:

- elektron-nurli trubkali monitorlar ;
- suyuq kristalli monitorlar;
- plazmali monitorlar.

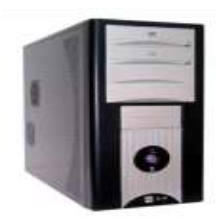

2 - Tizimli bloki odatda desktop (yassi) yoki town (minora) koʻrinishida ishlab chiqariladi. Tizimli blok kompyuterning asosiy qurilmasi boʻlib u quyidagi qismlardan tashkil topgan:

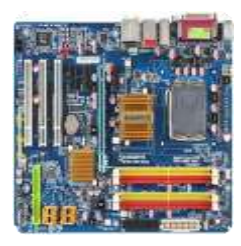

3 - Ona plata (ingl. Motherboard yoki ingl. mainboard -Asosiy plata; materinka) shaxsiy kompyuterning asosiy komponentlari (Markaziy protsessor, tezkor xotira kontrolleri, yuklanuvchi doimiy xotira, BIOS kontrollerlari) oʻrnatiladigan plata.

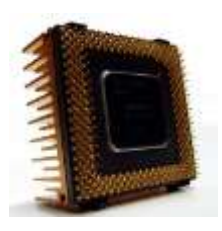

4 - Markaziy protsessor (ingl. central processing unit -CPU, markaziy hisoblash qurilmasi); Arifmetik va mantiqiy amallarni bajaruvchi hamda boshqaruvchi qurilma. Protsessor shu buyruqlarni bajaradi. Protsessorlar oʻta katta integral sxemalar asosida quriladi. Protsessor tezligi 1 sekundda bajaradigan amallar soni bilan belgilanadi va u Hz (gers) larda oʻlchanadi. Protsessorning bir vaqtning oʻzida necha bit bilan ishlashi uning razryadini belgilaydi. Hozirgi kunda 8, 16, 32, 64, 128 razryadli protsessorlar keng qoʻllanilmoqda. Markaziy qurilma (protsessor) kompyuterlarning asosiy qismi hisoblanadi va u oʻz navbatida ikki qismdan arifmetik - mantiqiy qurilma va boshqarish qurilmasidan tashkil topgan boʻladi.

Arifmetik – mantiqiy qurilma kompyuterning asosiy qismlaridan biri boʻlib, u axborot ustida arifmetik va mantiqiy amallarni bajaradi. Amallar bajarilishi uchun zarur boʻlgan ma'lumotlar ichki tezkor xotiradan arifmetik-mantiqiy qurilmaning xonalariga (registr deb ataladi) chiqarib olinadi va hosil boʻlgan natija jamlagich xonaga yozib qoʻyiladi, undan keyin esa, saqlab turish uchun tezkor xotira qurilmasiga joʻnatilishi mumkin.

**Boshqarish qurilmasi** - kompyuter tarkibiga kirgan hamma qurilmalarni avtomatik tarzda ishlarini ta'minlab turadi. Uning yordamida dasturni bajarish buyruqlariga ishlov berilib, kerakli qurilmalarni ishga tushirish uchun boshqarish alomatlarini uzatib turiladi.

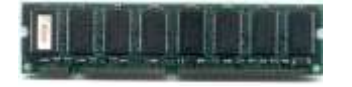

5 - Tezkor hotira (RAM - Random Access Memory tanlov asosida ixtiyoriy qismiga murojaat qilinadigan xotira) bu qurilma registrlardan tashkil topgan

Registr - bu ma'lumotlarni ikkilik shaklda vaqtinchalik saqlovchi qurilma. Tezkor xotira kompyuterga kiritilgan boshlang'ich, oraliq ma'lumotlarni, hisoblash natijalarini va masalani yechish dasturini saqlab turish uchun xizmat qiladi. Xotira qurilmasi sig'imi va murojaat qilish vaqti bilan xarakterlanadi. Xotira sig'imi odatda bayt, Mbayt, Gbaytlarda o'lchanadi, murojaat qilish vaqti esa ma'lumotlarni kiritishni boshlash va uni tugatishga ketgan vaqt bilan o'lchanadi.

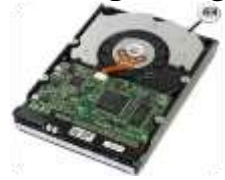

6 - Qattiq disk (Vinchester, HDD ingl. Hard Disk Drive – qattiq disk qurilmasi) kompyuterning tashqi xotirasi boʻlib, sistema blokiga oʻrnatiladi, hamda ma'lumotlarni saqlashda ishlatiladi. Vinchestor deganda, silindrsimon germetik idishda joylashtirilgan, bir oʻqqa mustahkamlangan ustma ust disklar majmui tushuniladi. - Blok pitaniya - kompyuterni elektr toki bilan ta'minlab turish uchun foydalaniladigan qurilma.

- Kuller - kompyuter qurilmalarini qizib ketishidan asraydigan qurilma.

- Disk yurituvchi (diskovod, DVD-ROM) - axborotni disketa va lazer disklariga yozish, shuningdek, unga yozilgan axborotni oʻqish uchun ishlatiladi.

- Videokarta - axborotni monitorga chiqarib berish uchun keng foydalaniladi. Videokarta monitor ekraniga video ma'lumotlarni (video tasvirlarni) saqlab turish uchun ishlatiladi.

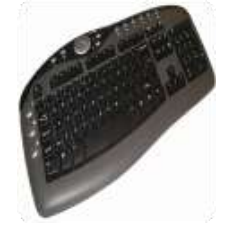

7 - Klaviatura – buyruq va axborotlarni operator yoki foydalanuvchi yordamida kompyuter xotirasiga kiritish va tahrirlash uchun moʻljallangan. Kompyuterning standart klaviaturasida tugmalar soni 105 ta boʻlib, u quyidagi qismlardan iboratdir:

- ✓ Harf raqam tugmalari;
- ✓ Kursorni boshqarish tugmalari;
- ✓ Qoʻshimcha tugmalar;
- ✓ Funksional tugmalar;
- ✓ Maxsus tugmalar;
- ✓ Indikator chiroqchalari.

## Kompyuterning qoʻshimcha qurilmalari

Kompyuterning asosiy qurilmalaridan tashqari qoʻshimcha qurilmalari ham mavjud. Kompyuterning qoʻshimcha qurilmalari quyidagilar:

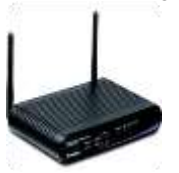

Modem 1. -(abbr. modulyator, demodulyator) kompyuter signallarini telefon signallariga aylantiruvchi va aksincha telefon signallarini kompyuter signallariga aylantiruvchi qurilma. Ya'ni modem telefon tarmoglari orgali kompyuterlarni o'zaro bog'lashni ta'minlovchi qurilmadir

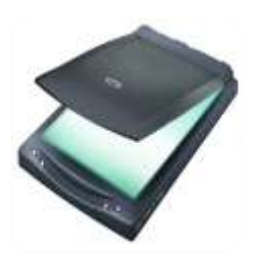

2. Skaner – axborotlarni ya'ni, rasm, grafika va boshqa axborotlarni kompyuter xotirasiga kiritish va saqlash uchun ishlatiladi. Hewlard Packard, Epson, Canon firmalarining skanerlari dunyoga mashhur.

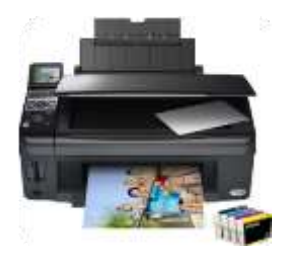

4. Printer - kompyuter xotirasidagi oldindan belgilingan axborotni qogʻozga bosib chiqarish uchun moʻljallangan. Hamma bosib chiqarish qurilmalari matnli axborotlarni, chizma koʻrinishdagi axborotlarni, ya'ni rasmlar, grafiklar va boshqa axborotlarni ham chiqara oladi.

Printerning 3 xil koʻrinishi mavjud:

- ✓ Matritsali;
- ✓ Purkagichli (siyohli);
- ✓ Lazerli;

Matritsali printer (yoki nuqta matritsali) bosib chiqarish qurilmalar IBM PC va unga mos tushadigan kompyuterlar uchun keng tarqalgan bosib chiqarish qurilmalari boʻlib, uning yozish qoidasi quyidagichadir: bosib chiqarish qurilmasini yozuv qalpoqchasi ingichka metall sterjen (igna)lar vertikal qatoridan iborat boʻlib, qalpoqcha yozilayotgan qator boʻyicha harakat qiladi, ignachalar esa boʻyaydigan tasma orqali kerakli lahzada qogʻozga uriladi. Uning kamchiligi shundaki, u ishlayotgan vaqtida oʻzidan shovqin chiqaradi va sekin ishlaydi.

Purkagichli (siyohli) - bunday printerlar maxsus (rangli va rangsiz) siyohlarni purkash yoʻli bilan ishlagani uchun ular siyohli deb ataladi. Bu printerlarning turli ranglarda chop qilish sifati tiniq va ravshan boʻlib, ularning kamchiligi siyohining tez tamom boʻlib qolishi va uning nozikligidir. Bu printerlar matnlarni nisbatan tez, grafik tasvirlarni esa sekinroq chop etadi.

Lazerli printer hozirgi paytda eng kop foydalaniladigan bosib chiqarish qurilmasi boʻlib, kundalik hayotda ishlatish uchun qulay hisoblanadi. Unda ma'lumotlarni bosib chiqarish quyidagi koʻrsatilgan darcha koʻrinishida boʻladi:

| Печать                                                                 |                                                                 | <u>?</u> ×                                                                    |
|------------------------------------------------------------------------|-----------------------------------------------------------------|-------------------------------------------------------------------------------|
| Принтер<br>имя:<br>состояние:<br>тип:<br>порт:                         | Сапоп LBP-810 (Копия 1)<br>Свободен<br>Сапоп LBP-810<br>LPT1:   | <u> </u>                                                                      |
| заметки:<br>Страницы<br>© все<br>© текущая<br>С номера:<br>Введите ном | С выделенный фрагмент<br>ера или диапазоны страниц, разделенные | Солин<br>число копий:                                                         |
| на <u>п</u> ечатать:<br>Вклю <u>ч</u> ить:                             | Документ 💽<br>Все страницы диапазона 💽                          | Масштаб<br>чисдо страниц на листе: 1 страница<br>по размеру страницы: Текущий |

1.2 - rasm. Bosib chiqarish qurilmasining darchasi

Bu darchada bosib chiqarayotgan ma'lumotingizni kerakli nusxada, kerakli betlarini bosib chiqarish va printerning hossalarini o'zgartirish mumkin.

5. Plotter (ingl. plotter – grafik printer) — katta hajmdagi chizmalarni chop qilishga moʻljallangan qurilma. Chizmalarni siyohni sepish yordamida hosil qiladi. Plotterlar yordamida tasvirlarni qogʻozlarga va bannerlarga chiqarish mumkin.

6. Videoproyektor kompyuter va shunga oʻxshash namoyish vositalarining alohida qoʻshimcha monitori hisoblanib, tasvirlarni yirik hajmda tasvirlash uchun moʻljallangan.

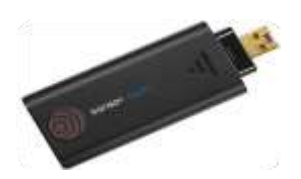

7. Flesh disklar juda katta hajmdagi axborotni oʻz ichiga sigʻdira oladigan yarim oʻtkazgichli elementlardan qurilgan xotira.

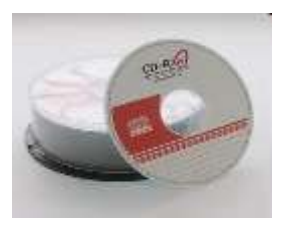

8. CD disklar – bu kompakt disk soʻzlarining bosh harflaridan olingan nomli disklar boʻlib, axborotlarni saqlash uchun optik yuzadan iborat, yumaloq disk koʻrinishidagi axborot tashuvchi hisoblanadi. Kompakt disklar 700 Mbayt hajmga ega boʻladi.

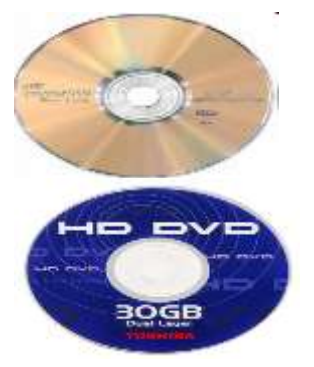

- 9. DVD disklar bu dijital video disk soʻzlarining bosh harfidan iborat nomli disklar hisoblanadi. Bu disklar 4.5 Gbayt hajmga ega boʻladi.
- 10. HD DVD- optik disk boʻlib, axborotlarni saqlashga moʻljallangan. 1 qatlamli disk 15 GB, 2 qatlamli disk 30 Gb axborotni oʻzida saqlaydi.

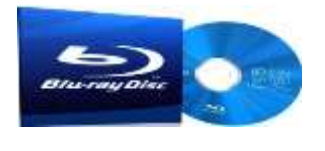

11. Blu-ray (koʻk nur) optik disk boʻlib, raqamli axborotlarni saqlashga moʻljallangan. 1 qatlamli disk 25 GB, 2 qatlamli disk 50 Gb axborotni oʻzida saqlaydi.

# 1-Mashq

Komputerning toifalarini va texnik xususiyatlarini jadval kurinishida yozma bayon eting.

## 2-Mashq

Kompyuter tizimlari platformalarining bir biridan farqi (IBM, Macintosh). Axborotni platformalarda kodlashtiring va simvollarda ifoda eting.

a)Matnlarni kodlash;

b)Butun sonlarni kodlash;

d) Kasr sonlarni kodlash.

# 3-Mashq

Kompyuter tizimining asosiy farqlari va texnik hususuyatlari. Ixtiyoriy kompyuter tizimining texnik xarakteristikasiga va hususuyatiga ta'rif bering.

#### 4-Mashq

Platformalarni tarmoq tizimidagi hususiyatlariga ta'rif bering.

## 5-Mashq

Kompyuter tizimining komponentalari, texnik hususiyatlari va ularning funksiyalarini yozma bayon eting.

a)Xotira

b)Tashqi xotira

d) Protsessor

#### Nazorat savollari

1. Kompyuterning asosiy qurilmalari qanaqa?

- 2. Kompyuterda mavjud boʻlgan xotira turlari?
- 3. Kompyuterning texnik imkoniyati deganda nimalarni tushunasiz?
- 4. Kompyuterning tashqi qurilmalarining vazifalari nimalardan iborat?
- 5. Printerning qanday turlari mavjud?
- 6. Plotter qurilmasining vazifasi nimadan iborat?
- 7. Kompyuterlar qanday sinflarga boʻlinadi?

# 2-AMALIY MASHG'ULOT.

## Mavzu: Ma'lumotlar bazasini boshqarish tizimida ishlash texnalogiyalari MySQL, Oracle dasturlari. SQL soʻrovlarni MySQLda qoʻllash

#### Reja:

1. Nazariy qism bilan tanishish.

- 2. Microsoft Access dasturining asosiy imkoniyatlarini oʻrganish.
- 3. MS Acceess ni yuklash va asosiy oyna bilan tanishish.
- 4. MS Acceessda ma'lumotlar bazasini yaratish va saqlash.

## Nazariy qism

Microsoft Office Access dasturining asosiy vazifasi axborotni bosgqarishdir. Axborotlar jadval deb ataluvchi alohida roʻyhatlarda saqlanadi. Bitta jadvalda saqlanayotgan axborot boshqa jadvallardagi axborotga aloqador boʻlishi mumkin. Bu axborot guruhlari bir butun deb qaralganda ma'lumotlar bazasiga aylanadi.

# Ma'lumotlar bazasi obyektlari

Ma'lumotlar bazasining jadval, forma, hisobot kabi obyektlarni yaratishdan avval bir qator masalalarni hal qilish kerak. Masalan struktura dizaynini yaratishga e'tibor berish kerak. Yaratilgan dizayn qanchalik yaxshi bo'lsa, sizning ilovangiz shunchalik yaxshi chiqadi. Bu esa ma'lumotlar bazasi tizimini to'ldirishda qulayliklar yaratadi. Ma'lumotlar bazasini yaratishdan oldin asosiy konsepsiyalarini tushunib olish zarur. Ma'lumotlar bazasiga kirishda yuqoru sathli 6 ta obyektdan foydalaniladi. Ular Access da ishlatiladigan ma'lumotlar va asboblardan tashkil topgan:

- Table haqiqiy ma'lumotlardan iborat;
- Query izlash, saralash va aniq ma'lumotlar olish uchun ishlatiladi;

• Form- ma'lumotlarni kerakli formatda kiritish va aks ettirish imkonini beradi;

- Report- ma'lumotlarni berilgan fomatda aks ettiradi va chop etadi;
- Macros- dastur tuzmasdan masalalarni avtomatlashtiradi;
- Module- Visual Basic dasturlash tili operatorlaridan tashkil topgan.

| All Access Objects | • « |
|--------------------|-----|
| Tables             | ×   |
| Queries            | ×   |
| Forms              | *   |
| Reports            | ×   |
| Macros             | *   |
| Modules            | *   |

2.1-rasm. MS ACCESS dasturining asosiy obyektlari

## 1-mashq.

MS Access interfeysining asosiy obyektlarini oʻrganish.

MS Access ilovasi yuklanganda ekranda asosiy oyna paydo boʻladi. Ma'lumotlar bazasi uchun kerakli shablon tanlanadi va unga nom beriladi. Ilova oynasi quyidagi koʻrinishga keladi:

| A J           | 9 - (4<br>Hom | ie Cr        | eate              | Exte | ernal D                        | ata                      | Databa | se Tools        | Add-Ir                             | ns   | TEELS<br>Fields   | Tools<br>Table    | Data                      | base1 : Da             | tabase (Ac          |
|---------------|---------------|--------------|-------------------|------|--------------------------------|--------------------------|--------|-----------------|------------------------------------|------|-------------------|-------------------|---------------------------|------------------------|---------------------|
| View<br>Views | AB<br>Text    | 12<br>Number | Currency<br>Add 8 |      | Date i<br>Yes/N<br>More<br>ete | 8: Time<br>0<br>Fields 1 | Delete | Na<br>De<br>Fie | me & Cap<br>fault Valu<br>eld Size | tion | N<br>Lo<br>Proper | Iodity<br>okups E | fx<br>Modify<br>apression | Ab<br>Memo<br>Settings | Data Typ<br>Format: |
| All Acce      | ss Obje       | ects         | ¥                 | «    |                                | Table1                   |        |                 |                                    |      |                   |                   |                           |                        |                     |
| Search        |               |              |                   | 2    | 4                              | ID                       |        | Click to        | Add -                              |      |                   |                   |                           |                        |                     |
| Tables        |               |              |                   | *    | *                              |                          | (New)  |                 |                                    |      |                   |                   |                           |                        |                     |
| III Tal       | ble1          |              |                   |      |                                |                          |        |                 |                                    |      |                   |                   |                           |                        |                     |

2.2-rasm. MS Access interfeysi

Access dasturidagi asosiy oʻzgarishlardan biri menyu olib tashlanganligidir. Menyu boʻlimlari oʻrniga lentadagi harakatlarni tanlash uchun Access boʻlimlarni boshqarishni intuitiv tizimini taklif qiladi. Har bir boʻlim oʻziga biriktirilgan buyruqlar guruhidan tashkil topgan. Buyruqlar lentada qayd qilingan. "Главная" lentasi boʻlimlarini koʻrib chiqamiz. Boʻlim nomining pastki qismida Microsoft "лента" deb ataydigan buyruqlar roʻyhati joylashgan:

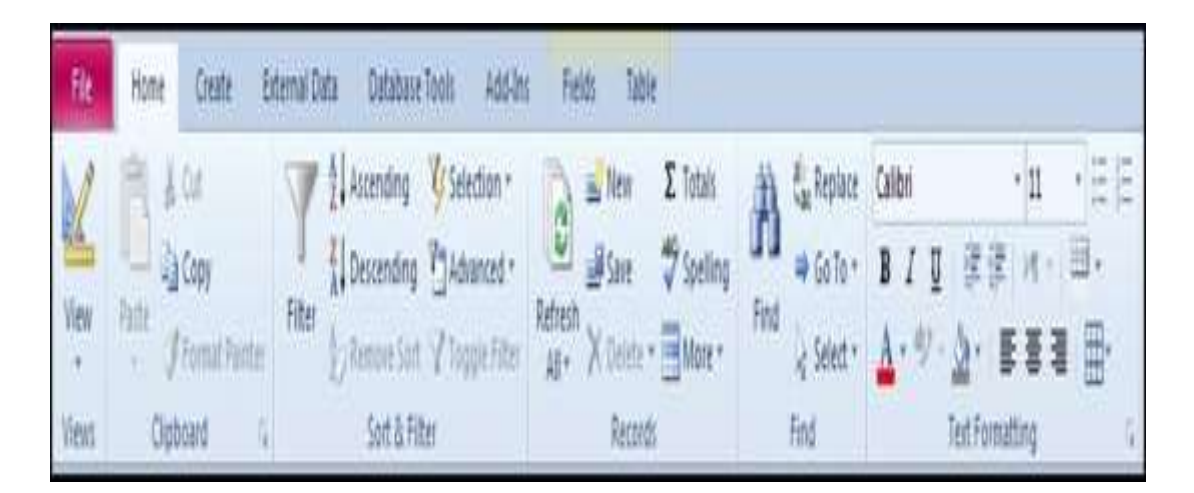

2.3-rasm. Asosiy lenta

Asosiy lenta turi ikkita: umumiy foydalaniladigan (yoki buyruqlar) va kontekst. Umumiy lentalar va mos boʻlimlar ma'lumotlar bazasi fayli bilan ishlash jarayonida koʻrinib turadi:

Home Create External Data Database Tools

Asboblarga murojaatni tez amalga oshirish panelida asosan uchta tugma boʻladi. Lekin tahrirlash orqali koʻp ishlatiladigan tugmalarni ham panelga joylashtirish mumkin. Tez murojaat paneli oldidagi ostki menyu boʻlimlari yordamida asboblar panelinini sozlash, ya'ni unga koʻp ishlatiladigan buyruqlar qoʻshish imkoni mavjud.

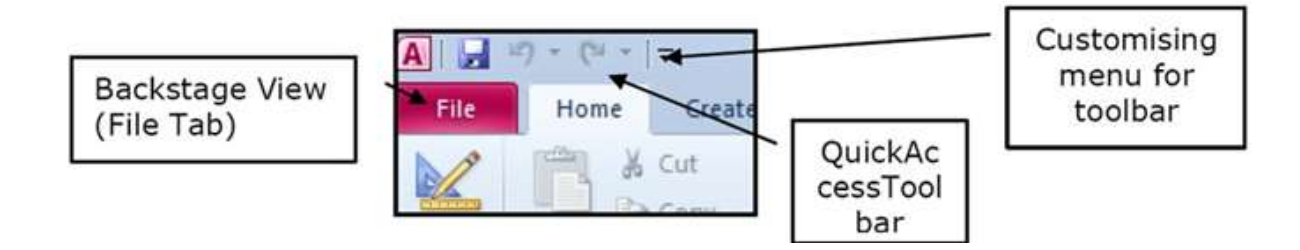

2.4-rasm. Asosiy menyu

Ekranning pastki qismidagi holatlar satrida turli axborotlar aks etadi. Chap tomonda siz ishlatayotgan koʻrinish turini aks ettiruvchi indikator, oʻngda dizaynni oʻzgartiruvchi tez murojaat tugmalari joylashgan.

|                | Record: H 6 | > H 10 | W. No Filter | Search |  |
|----------------|-------------|--------|--------------|--------|--|
| Datasheet View |             |        |              |        |  |

2.5-rasm. Holatlar satri

Accessda kontekst boʻlimlar ham qoʻshilgan. "Поля" va "таблицы" deb belgilangan boʻlimlar jadvalning asosiy asboblari hisoblanadi va ular таблица rejimida jadval tanlangandagina paydo boʻladi. Bu boʻlimlar joriy oynada ishlatiluvchi yanada aniq buyruqlardan tashkil topishi mumkin va ular jadval faol boʻlgandagina koʻrinadi.

Koʻpgina buyruqlar ishlatish uchun tanlanganda quyidagi koʻrinishdagi izoh paydo boʻladi:

|       | Home                 | Create                | External (      | Data | Database Tools                                                                                               |                                                                                                    |                |        |        |                  |                                                                                                    |            |
|-------|----------------------|-----------------------|-----------------|------|----------------------------------------------------------------------------------------------------|----------------------------------------------------------------------------------------------------|----------------|--------|--------|------------------|----------------------------------------------------------------------------------------------------|------------|
| Table | Table<br>Templates * | SharePoint<br>Lists * | Table<br>Design | Form | Split<br>Form Hultiple                                                                                       | PivotChart                                                                                                    | Form<br>Design | Report | Labels | Report<br>Design | Query Query | icry Macro |
|       |                      |                       |                 |      | Split Form<br>Create a split fi<br>datasheet in th<br>a form in the lo<br>entering inform<br>record selected | orm that shows a<br>re upper section and<br>over section for<br>nation about the<br>i in the datasheet.<br>more help. | 1              |        |        |                  |                                                                                                    |            |

2.6-rasm . Split Form buyrig'i izohi

# 2-mashq.

Ikkita jadval yarating: talaba haqida ma'lumot va talaba oʻzlashtirishi.

# a) Shablon ishlatish orqali.

Shablon ishlatish uchun:

1. Asosiy oynada kategoriya tanlanadi. Maqsadga erishish uchun ishni asosiylardan boshlaymiz. Access 2010 da kontaktlarning oddiy ma'lumotlar bazasi mavjud.

2. Kontaktlar guruhini tanlang. Sizga turli koʻrinishlar taklif qilinadi. Access kontaktlar bazasini yaratishi yoki tanlashi mumkin.

3. Shablon haqidagi toʻliq ma'lumot ekranning oʻng tomonida aks etadi. "Загрузить" tugmasini bosish orqali shablon Office Online bilan yuklanadi va ochiladi. Shablon ochilganda paydo boʻlgan Access ning ma'lumotnoma oynasini yoping.

4. Shablonda "Контакты" nomli formani oching. U oʻzining qiymatlarini ma'lumotlar bazisiga kiritish imkonini beradi. Bu shablonda baza yaratishga kerak boʻlgan ishlar.

# b) "Конструктор таблиц" yordamida.

1. "Конструктор таблиц" buyrugʻini tanlaymiz, konstruktor rejimida yangi boʻsh jadval ochiladi:

| V Primary Builder Test Validatio<br>Key Tools | ☐ Insert Rows | Property Indexes<br>Sheet<br>Show/Hide | Create Data Rename/Delete<br>Macros * Macro<br>Field, Record & Table Events | Relationships Of<br>Deper<br>Relationship |
|-----------------------------------------------|---------------|----------------------------------------|-----------------------------------------------------------------------------|-------------------------------------------|
| Access Objects 🔍 «                            |               |                                        |                                                                             |                                           |
| :h                                            |               |                                        |                                                                             |                                           |
| les 🌣                                         | Table1        |                                        |                                                                             |                                           |
| TblGenre<br>TblMovie<br>TblMovies<br>TblStar  | Field         | d Name                                 | Data Type                                                                   |                                           |
| eries 🌣                                       |               |                                        |                                                                             |                                           |

2.7-rasm. "Конструктор таблиц" oynasi

Bu jadval foydalanuvchiga jadval tuzilmasini yaratishda istalgan maydon nomlarini berish, ular toifasini belgilash imkonini beradi. MBda ishlatiladigan maydon turlari:

- Текст- 255 tagacha belgidan iborat harf va raqamli qator;
- Memo- 65535 tagacha belgidan iborat harf va raqamli qator;
- Number- turli formatdagi sonli qiymatlar;
- Дата / время- vaqt va sanani ifodalaydi;
- Денежный- pulli miqdor;
- AutoNumber- raqamli hisoblagichni avtomatik oshirib boradi;
- Данет- mantiqiy qiymatlar Ha / Yoʻq, True / False;

• OLE obyekti- rasm, grafika, tovush, video, matnlarni qayta ishlash va elektron jadvallar fayli;

• Hyperlink- rasm, grafika, tovush, video, matnlarni qayta ishlash va elektron jadvallarga murojaat.

Siz yaratgan maydonlarga albatta shu toifalardan biri qoʻllanilgan boʻlishi kerak. "Размер поля" xossasiga kirib maydon uzunligini oʻzgartirishingiz mumkin. Oʻzgartirmasangiz 255 ta belgiga joy ajratiladi. Тип данных maydoniga koʻrilayotgan maydon uchun izoh yozib qoʻyishingiz mumkin.

Har bir jadval uchun quyidagi qadamlarni bajaring.

1. Maydon nomlari va ularning turlarini kiriting.

- 2. Kalit maydonni belgilang.
- 3. Jadvalga nom berib saqlang.
- 4. Jadval maydonlariga qiymatlar kiriting.

# 3-mashq.

Formadan foydalanish.

Forma-elektron blank boʻlib, jadval maydonlariga qiymatlarni bir vaqtda kiritish imkonini beradi. Accessda formani ofislardagi qogʻoz formalarga taqqoslash mumkin. Qogʻoz formada uni toʻldirish uchun har bir ma'lumotga soha ajratilgan boʻlib, ularning qiymati boshqa turli blankalardan olinadi. Accessda ham formani ishlatish uchun hech boʻlmaganda bitta ma'lumotlar jadvali, soʻrov boʻlishi kerak. Formalar bilan turli harakatlar bajarish uchun Формы lentasining buyruqlari ishlatiladi:

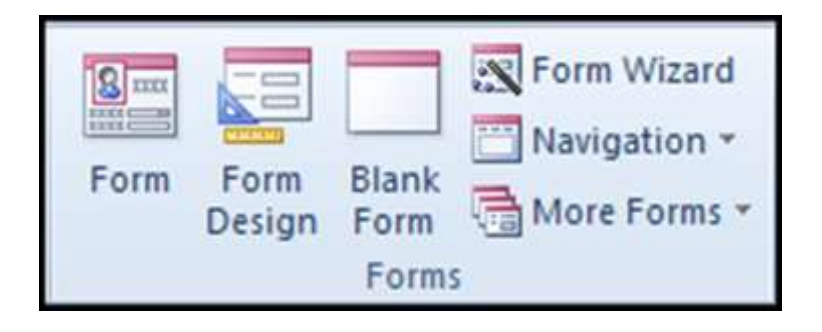

2.8-rasm. "Формы" lentasi

Bu buyruqni navigatsiya panelidagi ajratilgan obyekt asosida yangi forma yaratish uchun ishlatamiz. Obyetning har bir maydoni yangi formaga yangi maydon boʻlib ovtadi.

- 1. Formalar ustasini tanlang.
- 2. "AutoForm" ni bosing.
- 3. Yozuv maydonlarini toʻldiring.
- 4. Yaratilgan formani saqlang.

# 4-mashq.

Jadvallar oʻrtasida oʻzaro aloqa yaratish.

- 1. Ma'lumotlar bazasi asboblariga o'ting.
- 2. Ma'lumotlar sxemasini faollashtiring.
- 3. Ochilgan oynadan oʻzingizning jadvalingizni tanlang.

4. Ajratilgan jadvallar uchun boshlang'ich kalitlar o'rtasida aloqa o'rnating.

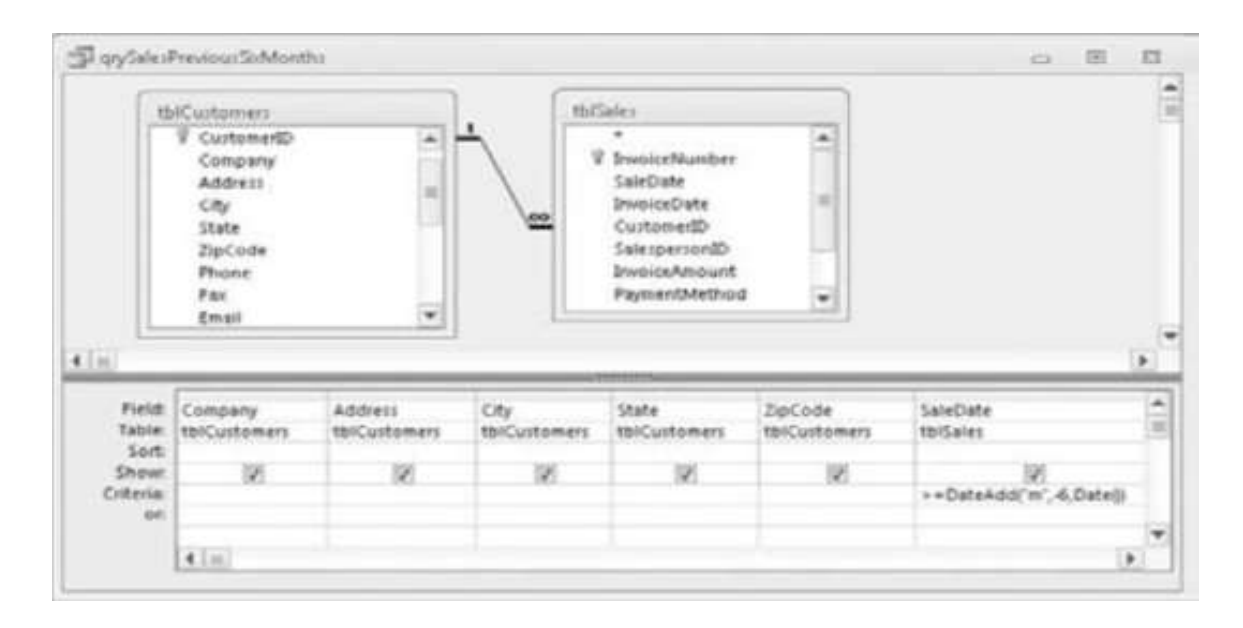

2.9- rasm. Jadvallar oʻrtasida oʻzaro aloqa yaratish

Microsoft Access dasturida formalar yaratish. MS Access dasturi yordamida tayyor jadvallarga formalar yaratish imkoniyati mavjud. MBga yangi ma'lumotlar kiritish, yoki joriy MBdagi ma'lumotlar ustida foydalanuvchi uchun qulay bo'lgan turli-tuman shakldagi formalar yaratish maqsadida keng foydalaniladi. MS Access dasturi formalarni 3 xil usulda yaratish imkonini beradi:

1. "Форма" (Forma).

- 2. "Конструктор форм" (formalar konstruktori).
- 3. "Мастер форм" (Formalar ustasi)

"Форма" tartibida formani yaratish ketma-ketligini koʻrib chiqamiz. Buning uchun "Создание" menyusi bosiladi va undan "Форма" tanlanadi. "Форма" tanlangandan soʻng ekranda quyidagi darcha hosil boʻladi.

|           | 614 T    | Irmuhamedova  |
|-----------|----------|---------------|
|           | 1        |               |
| 11773     | E.       | Rano          |
| marth     | 1        | Mirzahitovna  |
| ություներ | in tenes | 15.05.1970    |
| Suruhi    | F        | 32-13         |
| mpand     | iyan [   | 120 000,00 p. |
|           | tani T   | informatika   |

# 2.10-rasm. "Форма" tartibida formani yaratish

"Форма" tartibida formani yaratishda maydonlarni joylarini oʻzgartirish va formani sozlash imkonini beradi. "Форма" tartibida formaga qoʻshimsha obyektlarni (matnlar, tugamalar, giperssilka) qoʻshish imkoniyati mavjud.

"Конструктор форм" tartibida formani yaratish ketma-ketligini koʻrib chiqamiz. Buning uchun "Создание" menyusi bosiladi va undan "Конструктор форм" tanlanadi. "Конструктор форм" tanlangandan soʻng ekranda quyidagi darcha hosil boʻladi.

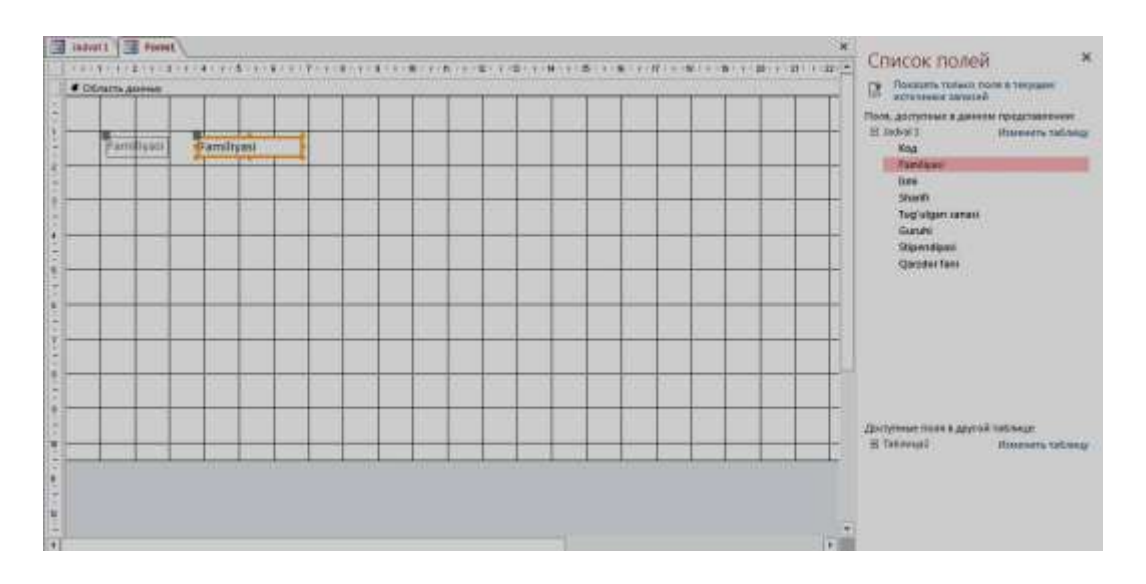

2.11-rasm. "Конструктор форм" tartibida formani yaratish

Bunda forma yaratish uchun barcha obyektlarni foydalanuvchini oʻzi boshidan boshlab joylashtirib chiqish kerak. Darchaning oʻng tomonida maydonlar roʻyhati paydo boʻladi. Roʻyhatdan kerakli maydon tanlanadi va sichqonchaning tugmasi bosib turilgan holda ishchi maydoning kerakli joyiga joylashtiriladi. Undan tashqari formaga qoʻshimcha obyektlarni (matnlar, tugamalar, giperssilka) qoʻshish imkoniyati mavjud.

"Macтер форм" tartibida formani yaratish ketma-ketligini koʻrib chiqamiz. Buning uchun "Создание" menyusi bosiladi va undan "Мастер форм" tanlanadi. "Мастер форм" tanlangandan soʻng ekranda quyidagi darcha hosil boʻladi.

| The B                                                                                    | Выберите поля для формы.<br>Допускается выбор несколь | ких таблиц или запросов. |
|------------------------------------------------------------------------------------------|-------------------------------------------------------|--------------------------|
| аблицы и запросы                                                                         |                                                       |                          |
| Габлица: Jadval 1                                                                        |                                                       |                          |
| доступные поля:                                                                          | В <u>ы</u> бранные поля:                              |                          |
| Soga<br>Familiyasi<br>Ismi<br>Tugʻulgan sanasi<br>Guruhi<br>Stipendiyasi<br>Qarzdor fani |                                                       |                          |
| çanınır tarir                                                                            |                                                       |                          |

2.12-rasm. "Мастер форм" tartibida formani yaratish

Formani yaratish darchasidan bugmasi bosiladi, soʻng boshqa oʻzgartirishlar amalga oshiriladi. Barcha oʻzgartirishlar amalga oshirilgandan soʻng "Готово" tugmasi bosiladi va natijada quyidagi koʻrinishdagi forma darchasi paydo boʻladi.

| - 1.            |               |  |
|-----------------|---------------|--|
| and part        | Xadhoy        |  |
| -               | Minuted       |  |
|                 |               |  |
| 9 an 11         | Wavignaturish |  |
|                 | 22.00.1889    |  |
| laryfu          | 127.15        |  |
| to-bial(        | 200.000.00 m  |  |
| Internet Specia | Information   |  |
|                 |               |  |

2.13-rasm. Tayyor boʻlgan forma darchasi

"Macтep форм" tartibida yaratilgan formani oʻzgartirish imkoniyati yoʻq, ya'ni qoʻshimcha obyektlarni (matnlar, tugamalar, giperssilka) qoʻshish, maydonlar joyini oʻzgartirish kabi imkoniyati mavjud emas.

Microsoft Access dasturida hisobotlar yaratish. MS Access dasturi yordamida tayyor jadvallarga hisobotlar yaratish imkoniyati mavjud. Tayyor boʻlgan MBni bosmaga har xil koʻrinishlarda chiqarish maqsadida hisobotlar keng foydalaniladi. MS Access dasturi hisobotlarni 3 xil usulda yaratish imkonini beradi:

1. "Отчет" (Hisobot).

2. "Конструктор отчетов" (hisobotlar konstruktori).

3. "Мастер отчетов" (Hisobotlar ustasi)

"Отчет" tartibida hisobotni yaratish ketma-ketligini koʻrib chiqamiz. Buning uchun "Создание" menyusi bosiladi va undan "Отчет" tanlanadi. "Отчет" tanlangandan soʻng ekranda quyidagi darcha hosil boʻladi.

| Jad | z hov        |         | 2010 Hert 24-Despite<br>(2010 Hert 24-Despite) |                  |        |
|-----|--------------|---------|------------------------------------------------|------------------|--------|
| ALL | Farmilippol. | kene    | sharitt                                        | Togʻulgan satusi | Gurute |
| x   | amufamedova  | Rate    | Margatotoone                                   | 15.05.1970       | 33-33  |
| 3   | Eaditova     | Saudat  | Samuel gast                                    | 37.05.2993       | 116-13 |
| 3   | Tolagence    | 22shid  | Yakuboetch                                     | 190.09.1901      | 111-11 |
| 4   | Raditor      | Movorid | Manageratowers                                 | 11/05.1383       | 112-15 |
| 5   | Mapplatova   | Malphat | Minihaydar gizi                                | 21.07.1991       | 111-13 |
|     |              |         |                                                |                  |        |

2.14-rasm. "Отчет" tartibida hisobot yaratish

"Отчет" tartibida hisobotni yaratishda maydonlarni joylarini oʻzgartirish va hisobotni sozlash imkonini beradi. "Отчет" tartibida hisobotga qoʻshimcha obyektlarni (matnlar, tugamalar, giperssilka) qoʻshish imkoniyati mavjud. Bu tartibda hisobot yaratish foydalanuvchiga qulay hisoblanadi.

"Конструктор отчетов" tartibida hisobotni yaratish ketma-ketligini koʻrib chiqamiz. Buning uchun "Создание" menyusi bosiladi va undan "Конструктор отчетов" tanlanadi. "Конструктор отчетов" tanlangandan soʻng ekranda quyidagi darcha hosil boʻladi.

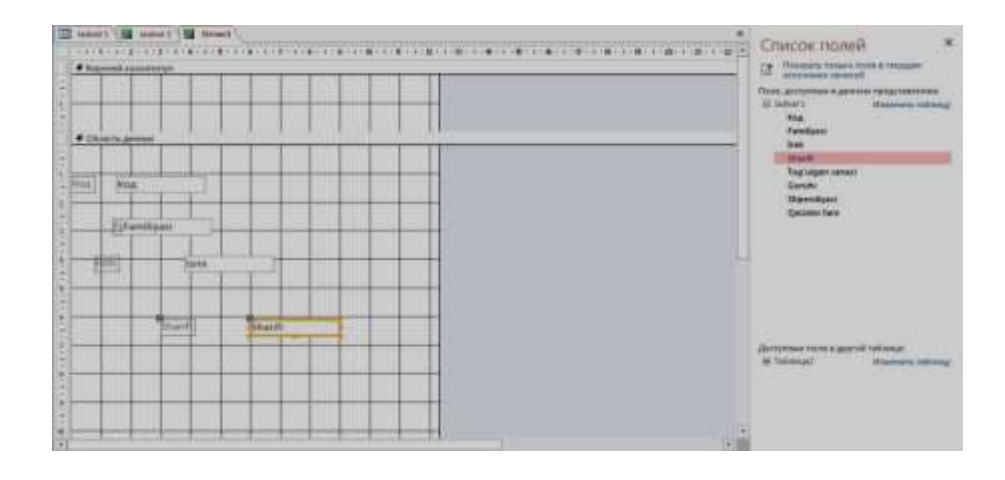

2.15-rasm. "Конструктор отчетов" tartibida hisobotni yaratish

Bunda hisobot yaratish uchun barcha obyektlarni foydalanuvchining oʻzi boshidan boshlab joylashtirib chiqish kerak. Darchaning oʻng tomonida maydonlar roʻyhati paydo boʻladi. Roʻyxatdan kerakli maydon tanlanadi va sichqonchaning tugmasi bosib turilgan holda ishchi maydonning kerakli joyiga joylashtiriladi. Undan tashqari hisobotga qoʻshimcha obyektlarni (matnlar, tugamalar, giperssilka) qoʻshish imkoniyati mavjud.

"Macтер отчетов" tartibida hisobotni yaratish ketma-ketligini koʻrib chiqamiz. Buning uchun "Создание" menyusi bosiladi va undan "Macтер отчетов" tanlanadi. "Macтер отчетов" tanlangandan soʻng ekranda quyidagi darcha hosil boʻladi.

| 777-> III                                                                      | Выберите поля для отчет<br>Допускается выбор неско | га.<br>Эльких таблиц или запросов. |
|--------------------------------------------------------------------------------|----------------------------------------------------|------------------------------------|
| аблицы и запросы                                                               |                                                    |                                    |
| аблица: Jadval 1                                                               |                                                    |                                    |
| оступные поля                                                                  | Выбранные пола                                     |                                    |
| namihyasi<br>smi<br>Sharifi<br>Guruhi<br>Guruhi<br>Supendiyasi<br>Qarzdor fani |                                                    |                                    |

2.16-rasm. "Macтер отчетов" tartibida hisobotni yaratish

Hisobotni yaratish uchun ma'lum maydonlarni tanlash uchun tugmasini, barcha maydonlarni tanlash uchun darchadan bosiladi, soʻng boshqa oʻzgartirishlar amalga oshiriladi. Barcha oʻzgartirishlar amalga oshirilgandan soʻng "Готово" tugmasi bosiladi va natijada quyidagi koʻrinishdagi hisobot darchasi paydo boʻladi.

| ihamadova Ramo Miczafiltovna 52-13<br>rova Saodat Jamol gizi 116-12<br>ganov Zobid Yakubovich 111-11 |               |          | 0.0000000000000000000000000000000000000 | 2001010191 |
|----------------------------------------------------------------------------------------------------|---------------|----------|-----------------------------------------|------------|
| rova Sacidat Jamol qizi 116-12<br>aganov Zohid Yakudovich 111-11                                     | muhamadova /  | Samer .  | Mizahitoyna                             | 52-15      |
| agantav Zohid Yakubovich 111-11                                                                      | adirova 3     | laiodat  | Jamol qizi                              | 116-12     |
|                                                                                                    | a'laganay 2   | tohid    | Yakubovich                              | 111-11     |
| ree Mirsohid Mengmatostch 117-15                                                                     | adirov A      | dirvohid | Minigmatovich                           | 117-15     |
| ndwtova Małohat Mirtwydar glz 119-15                                                                 | tirpulatova A | vialohat | Mirtuydar qizi                          | 119-15     |
|                                                                                                    |               |          |                                         |            |

# 2.17-rasm. Tayyor hisobot

Realiyatsion algebraning barcha operatsiyalarini bajaradigan ma'lumotlar ustida monipulyatsiya (ish olib boradigan) qiladigan tillar yaratilgan. Bu tillar orasida eng koʻp tarqalgani *SQL (Structured Query Language – strukturalashtirilgan soʻrov tili) va QBE (Quere-By-Example – namuna boʻyicha soʻrov)*. Bu ikki til ham yuqori darajali til boʻlib, uning yordamida foydalanuvchi kerakli ma'lumotlar bilan ish olib borishi mumkin.

Soʻrovlar koʻrish, tahlil qilish va berilganlarni oʻzgartirish orqali berilgan me'zonlarni qondirishga moʻljallangan. Access da soʻrovlar parametrlari soʻrov konstruktori oynasida beriladgan QBE – soʻrovlar (Query By Example – namuna boʻyicha soʻrov) va soʻrovlar tashkil qilishda SQL tilining buyruqlari va funksiyalari qoʻllaniladigan SQLsoʻrovlar (Structured Query Language – soʻrovlarning strukturali tili) ga boʻlinadi. Access QBE - soʻrovlarni osongina SQL-soʻrovlarga va teskarisiga oʻtkazadi.

## **QBE-so'rovlar**

QBE - so'rovlarning eng ko'p tarqalgan turlaridan biri tanlanma so'rovidir.

"Вид" menyusining "Объекты базы данных" buyrugʻini aktivlashtiring, ochilgan qism menyudan "Запросы" buyrugʻini bajaring (yoki ma'lumotlar bazasining "Запросы" obyektidagi qoʻyilmani sichqon yordamida ikki marta bosing). "Создать tugmasini" bosing. Monitor ekranida "Новый запрос" muloqat oynasi ochiladi va bu oynada dastur soʻrovlar tanlash usullaridan birini tanlashni taklif etadi:

Konstruktor– soʻrovlarni usta yordamisiz tuzish;

Oddiy soʻrovlar – tanlangan maydonlar asosida oddiy soʻrov tuzish;

Qamrovchi soʻrov – ma'lumotlar elektron jadvallardagi kabi kompakt formatga ega boʻlgan soʻrov tuzish;

Takrorlanuvchi yozuvlar - jadvaldagi takrorlanuvchi yozuvlarni yoki oddiy soʻrovni tanlovchi soʻrov tuzish;

Boʻysinmaydigan yozuvlar - jadvaldagi boshqa jadvallar yozuvlari bilan aloqada boʻlmagan yozuvlarni tanlovchi soʻrov tuzish.

| (along             | alara, D                                                                                                    | China Maring Configuration<br>and only and an annual<br>Annual | Report Interruption, Parlan<br>Balan Street                                                                                                    | Contractor - the                | el Associations (<br>primital) | and Shanahar   | theory 27 bits | are course                      |                |       |              |
|--------------------|----------------------------------------------------------------------------------------------------|----------------------------------------------------------------|----------------------------------------------------------------------------------------------------|---------------------------------|--------------------------------|----------------|----------------|---------------------------------|----------------|-------|--------------|
| аблицы 🖷 •         | 3                                                                                                    |                                                                |                                                                                                    |                                 |                                |                |                |                                 |                |       | Список полей |
| a stational second | The second second secon |                                                                |                                                                                                    |                                 |                                |                |                | the man is a second of a second |                |       |              |
| 🖾 (ment) kan       | titution - Gentency - Finatenit - Institute -                                                                                                    |                                                                |                                                                                                    |                                 |                                |                |                | 1000Lare family have been       |                |       |              |
|                    |                                                                                                    | 3                                                              |                                                                                                    | 10.00                           | while:                         |                |                |                                 |                | - x - |              |
|                    |                                                                                                    | 10 w1/                                                         | COLUMN AND AND AND AND AND AND AND AND AND AN                                                                                                    | ALC: NOTON                      | - Nervan                       | + 100 5055     | + WALL BY + TO | and the other                   | and a little a | +     |              |
|                    |                                                                                                    | 1 Martinettik on restructure                                   |                                                                                                    | Setto publik                    | Verach                         | Back adabient  | YES            | 1000                            | 120 010        |       |              |
|                    |                                                                                                    | 2 Certoningman                                                 |                                                                                                    | Libitity .                      | YDEPICH.                       | Rade adubiyon  | 1999           | - ÷                             | 404.618        |       |              |
|                    |                                                                                                    | 5.8.8rbst read plf                                             |                                                                                                    | Otrophos                        | Then:                          | Rady statiget  | 1007           | B                               | 1.614          |       |              |
|                    |                                                                                                    | A Colorison spheresti                                          |                                                                                                    | -D.Youdon                       | States                         | Barly obtinget | 0003           |                                 | 14.814         |       |              |
|                    |                                                                                                    | A Children (acceller)                                          |                                                                                                    | <ol> <li>Massesillar</li> </ol> | Titleng                        | Badly address  | 100            | \$                              | 115-86-6       |       |              |
|                    |                                                                                                    | a discostingator in he day                                     |                                                                                                    |                                 | Sec.                           | Anticulation.  | 1008           |                                 | 17.6.450       |       |              |
|                    |                                                                                                    | 7.Datorotta                                                    |                                                                                                    | Coupsee restricts               | THE DECK                       |                | 003            |                                 | .424           |       |              |
|                    |                                                                                                    | 5.And hapde                                                    | the second second                                                                                                    | Suffering here put in           |                                |                | 1003           |                                 | 54             |       |              |
|                    |                                                                                                    | * Scenege of                                                   |                                                                                                    |                                 | A CONTRACTOR OF                |                | 906            |                                 | 30 A 910       |       |              |
|                    |                                                                                                    | TO AND TRACK PROPERTY.                                         | A DESCRIPTION OF A DESCRIPTION OF A DESC | 2010/08/07 04/04 9              | CONTRACT TORON, AN             | - Argenial     | 000            |                                 | 112 810        |       |              |
|                    |                                                                                                    | 12 California Instan                                           |                                                                                                    |                                 |                                |                | and a          | -                               | 100.000        |       |              |
|                    |                                                                                                    | 13 Observation                                                 | pality and comprise                                                                                                    |                                 |                                |                | 1807           |                                 | 04.850         |       |              |
|                    |                                                                                                    | 10 Editorias encolucion                                        | Rainsid Linuxy Rold                                                                                                    | 2                               |                                |                | 1000           |                                 | 110            |       |              |
|                    |                                                                                                    | 15 Chokes catronical                                           |                                                                                                    |                                 |                                |                | -0.0           | 1.1                             | tool and       |       |              |
|                    |                                                                                                    | IN PERSONAL PROPERTY OF TAXABLE PARTY                          | and the second second s | 1000000000                      | 7                              |                | and a          | 100                             | 218            |       |              |
|                    |                                                                                                    | 12 Ofgan harder                                                | And Contract of Contract                                                                                                    | C11.61                          |                                |                | 100            | 1.1                             | 10.814         |       |              |
|                    |                                                                                                    | 18 Dec Merchill                                                | 97709                                                                                                    | 44                              |                                |                | 100            |                                 | 366.60         |       |              |
|                    |                                                                                                    | 28 Rasminida perse betw                                        | Septembrie 1                                                                                                    |                                 |                                |                | 803            | 2                               | 80,870         |       |              |
|                    |                                                                                                    | 20. Multi-Auryst                                               | Taxin of                                                                                                    |                                 |                                |                | 1001           | 1.00                            | 445.04         |       |              |
|                    |                                                                                                    | 35 Dere salveben 2-men                                         | throug comi                                                                                                    | 1                               |                                |                | 110            |                                 | 2.610          |       |              |
|                    |                                                                                                    | 32 Yorket plants in us to age                                  | Bettel                                                                                                    |                                 |                                |                | 1.110          | -122                            | 214.64         |       |              |
|                    |                                                                                                    | 22 Raph Terms                                                  |                                                                                                    |                                 |                                |                | 1.2416         | . 10                            | 15.64          |       |              |
|                    |                                                                                                    | Dr.Dayleyne Mortel                                             |                                                                                                    | 10000                           | - 1.99                         | 41. 31960      | 1 milt         | 1.0000                          | 10.608         |       |              |
|                    |                                                                                                    | 13. Johns for Biden Wessel                                     |                                                                                                    |                                 | _                              |                | 100            | - UC -                          |                |       |              |
|                    |                                                                                                    |                                                                | The second of the second                                                                                                    |                                 |                                |                |                |                                 |                |       |              |

2.18-rasm. Soʻrov yaratish oynasi

# So'rovlar konstruktori oynasi

Soʻrovlar konstruktori oynasi ikki qismga boʻlingan boʻladi. Yuqori yarmida maydon roʻyxati bilan jadval oynasi joylashadi. Har bir jadvalning nomi bunday oynaning sarlavhalar qatorida aks ettiriladi. Bir nechta jadvallar asosida soʻrov yaratayotganda maydonlar orasidagi munosabatlarni koʻrsatib, ular orasidagi zarur aloqalar oʻrnatiladi. Aks holda soʻrovlarni qayta ishlash natijalari nokorrekt boʻlishi mumkin.

| <br>         |                                                                                                    |                 |                                                                                                    |   |
|--------------|----------------------------------------------------------------------------------------------------|-----------------|----------------------------------------------------------------------------------------------------|---|
| <br>Sector 1 | and a second of a                                                                                                    | CALIFORNIA CO.  |                                                                                                    |   |
| 4 P.         |                                                                                                    |                 | manufacture and a second second secon                                                                                                    |   |
| <br>102      |                                                                                                    |                 | And a second of the second of the second of                                                                                                    |   |
|              |                                                                                                    |                 |                                                                                                    |   |
|              | Report of the                                                                                                    | -014/02/04      |                                                                                                    |   |
|              |                                                                                                    | 144 B           |                                                                                                    |   |
|              | - methoda                                                                                                    | aliat telev     | "Annual to"                                                                                                    |   |
|              |                                                                                                    | - Marinet       | Market Market And And And And And And And And And And                                                                                                    |   |
|              |                                                                                                    | 144.60          | Charles and a second second se                                                                                                    |   |
|              |                                                                                                    |                 | Limite test                                                                                                    |   |
|              |                                                                                                    |                 | Conservation and Conservation and Conserva                                                                                                    |   |
|              |                                                                                                    |                 | County-Paul II<br>Desards Rest Class Inc.<br>Desards Paul III III                                                                                                    |   |
|              |                                                                                                    |                 | Coopy Accellin<br>Coopy Accellin<br>Coopy ApALE/TEL<br>Coopy ApALE/TEL<br>Coopy ApALE/TEL<br>Coopy ApALE/TEL                                                                                                    |   |
|              |                                                                                                    |                 | - comproved TVE By<br>compression and TVE By<br>compression and transmission<br>compression and the<br>compression and the | - |
| 14           |                                                                                                    |                 | and head     and     and                                                                                                    | 1 |
| 1            |                                                                                                    | n., n.          | Hand State<br>Hand State<br>Hand Hand<br>Hand Hand<br>Hand Hand<br>Hand<br>Hand<br>Hand<br>Hand<br>Hand<br>Hand<br>Hand                                                                                                    |   |
| 1            | Anno 122 anno 122 ann                                                                                                    | n., n.,         |                                                                                                    |   |
| 24           | ta (0.10)<br>Tata (1.10)<br>Tata (1. | 11 11.1.<br>* * |                                                                                                    |   |
| 1            |                                                                                                    | ×. ×.           |                                                                                                    |   |

2.19-rasm. Soʻrovlar konstruktori oynasi

Qaralayotgan misoldagi kabi ikkita jadval oʻrtasidagi munosabatlar berilgan, ikkita jadval maydonlari orasidan chiziq oʻtkazilgan. Undan

tashqari, sxemada aloqaning birdan koʻplikka xarakterdaligi ham koʻrinib turibdi.

# Soʻrovga maydonlar qoʻshish

Soʻrovga tanlangan jadvalning barcha maydonlarini kiritish shart emas. Masalan, koʻrilayotgan misolda bizni «Номер группы», «Номер учащегося», «Код предмета» va «Оценка» lar qiziqtiradi. Soʻrov faqat shu maydonlarga qaratilgan boʻlishi zarur. Soʻrov blankiga kerakli maydonlarni ularning nomini roʻyxatdan olib oʻtish yordamida qoʻshiladi. Roʻyxat konstruktor oynasining yuqori qismida shaklning **Поле** qatorida joylashgan boʻladi. Yana bir usuli maydon nomida sichqonni ikki marta bosish.

Koʻpchilik soʻrovlarni tashkil qilish jarayonida jadval maydonining qismi ishlatiladi. Ba'zida soʻrovga jadvalning barcha maydonlarini qoʻshish talab etiladi. Bu vazifani bir nechta usullar bilan bajarish mumkin:

• Soʻrov konstruktori oynasining yuqori qismida joylashgan jadval sarlavhasi qatorini sichqon bilan ikki marta bosib barcha maydonlarni belgilang va uni soʻrov blankining birinchi qatoriga koʻchirib oʻtkazing. *Access* jadvalning har bir maydonini avtomatik ravishda alohida ustunlarga joylashtiradi.

• Jadval maydonlari roʻyxatida \* belgisini tanlang va uni soʻrov blankiga koʻchirib oʻtkazing. Natijada jadvalning barcha maydonlari soʻrovga kiritiladi, ammo blankda Имя Таблицы yozuvi paydo boʻladi.

# Soʻrovdan maydon va jadvallarni oʻchirish

Soʻrov blankidan maydonlarni oʻchirish uchun u joylashgan ustun tanlanadi va [Del] tugmasi bosiladi yoki "Правка" menyusining "Удалить столбцы" buyrugʻi bajariladi.

Soʻrovdan jadvallarni oʻchirish uchun avvalo soʻrov konstruktori oynasining yuqori qismida joylashgan jadval belgilanadi. Buning uchun uning maydonlaridagi ixtiyoriy nomi sichqon yordamida bosiladi. Soʻngra [Del] tugmasi bosiladi yoki "Правка" menyusining "Удалить" buyrugʻi tanlanadi.

#### Yozuvlarni tanlash mezonini oʻrnatish

Tanlash mezoni yordamida foydalanuvchi Access ra jadvalning qaysi yozuvlarini tanlash va soʻrov bajarilishining natijaviy jadvalida aks ettirish kerakligi koʻrsatiladi. Tanlov mezoni bittia yoki bir necha maydon uchun koʻrsatilishi mumukin. Mazkur misoldagi tuzilgan soʻrov natijasida «4» va «5» baho olgan «101» nomerli gurux oʻquvchilari haqidagi ma'lumotlar tanlanadi.

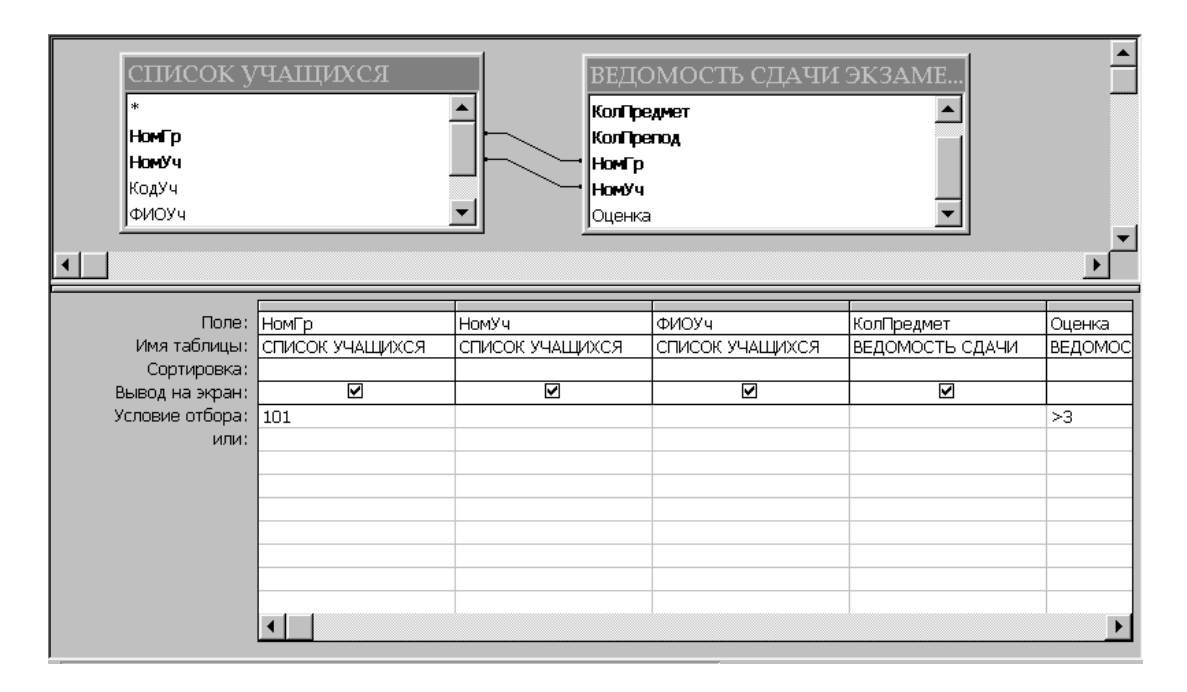

2.20-rasm. Yozuvlarni tanlash mezonini oʻrnatish

# Soʻrovda ma'lumotlarni saralash

So'rovlar bajarilishi davomida qatnashadigan yozuvlar "Recordset" dinamik ma'lumotlar toʻplamida alfavit boʻyicha o'skuchi voki kamayuvchi tartibida saralanishi mumkin. Bir paytning oʻzida bir nechta maydon (10 tagacha) tashkil etuvchilari ustida saralash ishlarini bajarish mumkin. Saralashni bajarish uchun soʻrov blankining maydon nomiga ega va saralash bajarilishi zarur boʻlgan ustuniga oʻtiladi, "Сортировка" satrida saralash usullari koʻrsatiladi. Bu qatorda sichqon bosilganda saralash usullari koʻrsatilgan roʻyxat maydoni paydo boʻladi. "Отсутствует" qiymati mazkur maydon boʻyicha saralashni bekor qilishni bildiradi.

#### Nazorat savollari:

1. MB ni yaratishning qanday usullarini bilasiz?

2. Zapros (so'rov) obyekti qanday tuziladi?

3. MBBT da forma tuzishni tushuntiring.

4. MB da ishlatiladigan qanday obyektlarni bilasiz?

5. Ilova interfeysining koʻrinishi qanday?

6. MB da jadval yaratish uchun qanday bosqichlar amalga oshiriladi?

7. Jadval yaratishda qanday maydonlar ishlatiladi?

8. Nazariy qism bilan tanishish.

9. SQL so'rovlarining asosiy imkoniyatlarini o'rganish.

10. Soʻrovda ma'lumotlarni saralashni oʻrganish.

# 3- AMALIY MASHG'ULOT. Mavzu: Vektorli grafik muharriri. Corel Draw dasturida grafik shakllarga ishlov berish

# Reja:

1. Nazariy qism bilan tanishish.

2. CorelDraw dasturi ishga tushirish.

3. CorelDraw dasturining asosiy menyusi bilan tanishish.

4. CorelDraw dasturida uskunalar paneli bilan tanishish.

# Nazariy qism

CorelDRAW X3 dasturi yuqori darajali grafik tasvirlarni yaratish va ularga ishlov berish uchun qulay dastur hisoblanadi. CorelDRAW X3 dasturi vektorli grafikaga asoslanadi.

CorelDRAW X3 dasturi quyidagicha ishga tushiriladi: "Пуск" tugmachasi yordamida "Приложения" bandiga kiriladi va dasturlar roʻyxatidan CorelDRAW X3 dasturi tanlanadi.

CorelDRAW X3 dasturi ishga tushirilgandan keyin ekranda CorelDRAW X3ga hush kelibsiz "Welcome to CorelDRAW X3" darchasi nomayon boʻladi va dasturni ishga tushirishning bir nechta variantlarini tanlashni soʻraydi:

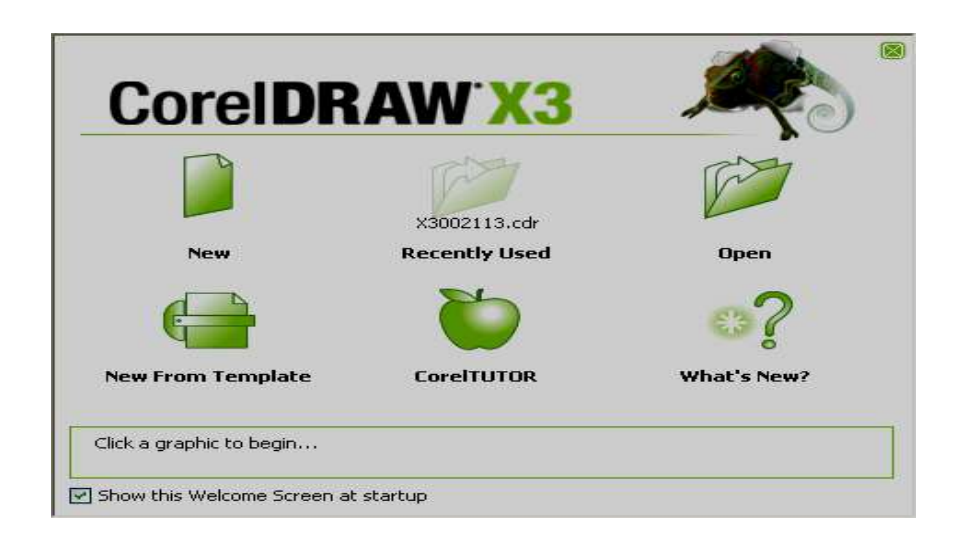

3.1 - rasm. CorelDRAW X3 dasturini boshlangʻich darchasi

Yangi hujjat "New Graphic", oxirgi ishlangan hujjatni ochish "Open Last Edited", Hujjatni ochish "Open Graphic", tayyor shablonlarni ochish "Template", dastur oʻrgatuvchini ishga tushirish "CorelTUROR", Nima yangilik "What is New?" boʻlimlari paydo boʻladi. Yangi hujjatni yaratish uchun menyuning "New" yoki uskunalar panelidagi maxsus tugma bosiladi. Hujjatni ochish uchun, menyuning "File" va "Open" buyruqlari yoki uskunalar panelidagi maxsus tugmalar yordamida amalga oshiriladi.

CorelDRAW X3 dasturida bir vaqtning oʻzida bir nechta hujjatlar bilan ishlash imkoniyatlari bor, shu bilan birga kerak boʻlmagan hujjatlarni yopib qoʻysa ham boʻladi. Bu esa menyuning "File" boʻlimidan "Close" buyrugʻi yordamida amalga oshiriladi.

Dastur ishga tushirilgandan keyin ekranda dastur oynasi namoyon boʻladi, unda foydalanuvchi interfeysi, saxifa sarlavhasi, asosiy menyular qatori, qoʻshimcha amallarni bajarish uchun moʻljallangan maxsus uskunalar paneli, hujjatlarni aks ettiruvchi ishchi oynalari, hamda tasvirlarni muharrirligini amalga oshiruvchi har xil panellar toʻplami kiradi. Oynaning markazidagi katta oq maydon ishchi hudud boʻlib, har bir hujjat alohida alohida ochiladi.

CorelDRAW X3 dasturining asosiy menyular qatori quyidagilardan tashkil topadi:

- ✓ File
- ✓ Edit
- ✓ View
- ✓ Layout
- ✓ Arrange
- ✓ Effects

- ✓ Bitmaps
- ✓ Text
- ✓ Tools
- ✓ Window
- ✓ Help

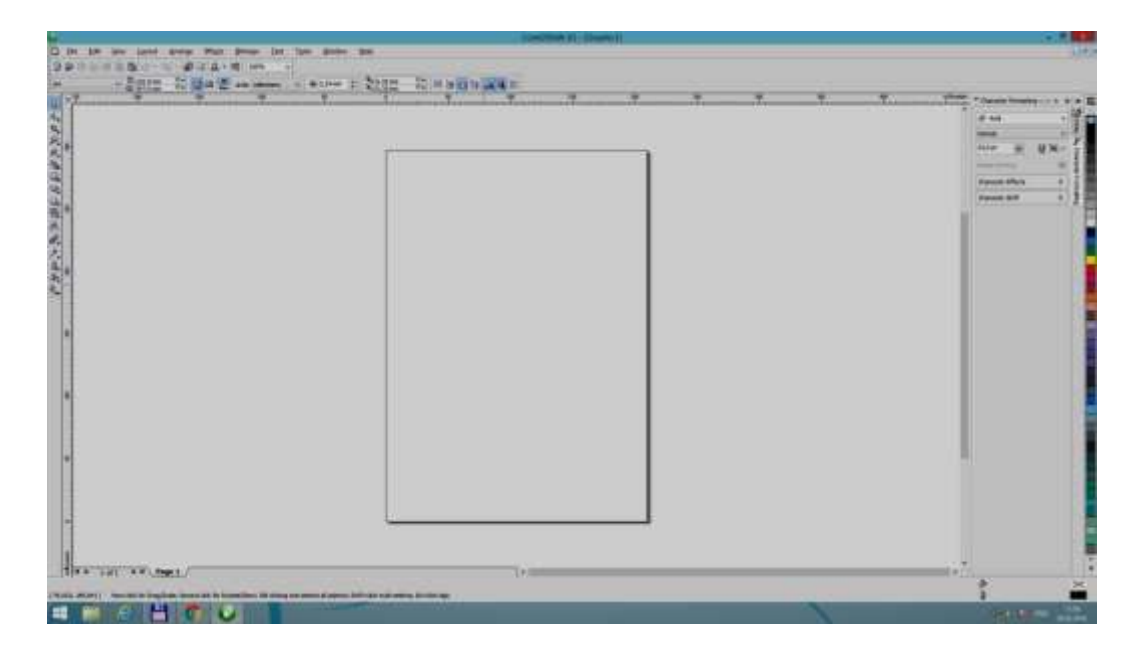

3.2 - rasm. CorelDRAW X3 dasturining umumiy koʻrinishi

**CorelDRAW X3 dasturining uskunalar paneli.** Uskunalar paneli ishchi oynaning chap tomoniga joylashtirilgan boʻladi. Uskunalar panelida grafik obyekt ustida quyidagi amallar bajariladi – obyektlarni yaratish, obyektlarni ajratish, muharrirlash va koʻchirish uskunalari joylashtirilgan. Uskunalar bilan ishlash paytida kursor tanlangan obyektga qarab formasini oʻzgartiradi. Shu bilan birga, uskunalar panelidagi ba'zi bir uskunalar guruhini har xil koʻrinishida sozlash mumkin.

**Toʻgʻri toʻrtburchak uskunasi (Rectangle).** Toʻgʻri toʻrtburchak uskunasi istalgan toʻgʻri toʻrtburchak yoki kvadratlarni chiza oladi. Toʻgʻri toʻrtburchak chizish uchun uskuna ustida sichqoncha tugmasini bosib qoʻyib yubormagan holda kerakli oʻlcham olinadi. Agar toʻgʻri toʻrtburchakni markaziy nuqtadan chizish lozim boʻlsa, <Shift> tugmasini bosib turish kerak, kvadrat chizish uchun <Ctrl> tugmasi ishlatiladi.

Ajratilgan obyektda oʻng tugma orqali matn tavsiyanomasini chaqirish mumkin, bunda ekranga obyekt xossalari paneli chiqadi. Bu panelda toʻgʻri toʻrtburchak uskunasi va chetlari silliqlangan burchaklar maydoni boʻlib bunda har bir burchakni silliqlanishi foizlarda ifodalanadi.

| - 13 |     |     |
|------|-----|-----|
| 12   |     |     |
| 0    |     |     |
| R    |     |     |
| -    |     |     |
|      |     |     |
| 0    |     |     |
| 1 2  |     |     |
| -    | 1   |     |
| -    | 0.0 | × = |
| 0    | •   |     |
|      |     |     |

3.3 - rasm. Toʻgʻri toʻrtburchak uskunasi yordamida chizish

Ellips uskunasi (Ellipse). Ellips uskunasi ellipslar va aylanalar chizish uchun moʻljallangan. Ellips oʻziga tashqi chizilgan toʻrtburchak burchaklaridan boshlab chiziladi. Ellipsni chizish uchun markazda <Shift> tugmasi, aylana uchun <Ctrl> bosilishi lozim. Obyekt xossalari paneli yordamida ellips parametrlarini oʻzgartirish mumkin. Ellips tugmachasining yuqori qismiga qoʻyish orqali ellipsning turini tanlash mumkin. Bunda ellips, sektor, yoy figuralarini chizish imkonini beradi.

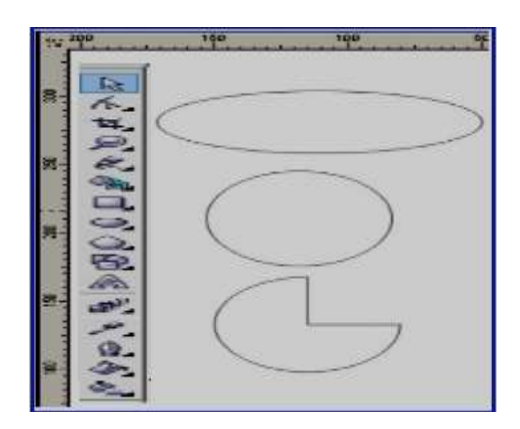

3.4 - rasm. Ellips uskunasi yordamida chizish

Koʻpburchak uskunasi (Polygon). Koʻpburchakni kerakli tomonlarga ega boʻlgan geometrik obyekt sifatida tushunish mumkin. Koʻpburchakning bir varianti sifatida yulduzchani olish mumkin, bunda ichki chizilgan koʻpburchakning maydonini kesib oʻtadi. Koʻpburchakni yoki yulduzchani chizish toʻrtburchak chizishdan farqi yoʻq. Ctrl tugmasini bosib turgan holda muntazam koʻpburchak chiziladi. Koʻpburchak parametrlarini obyekt xossalari paneli orqali oʻzgartirish mumkin.

Koʻpburchak uskunasini tanlab ushbu panelda tomon qirra maydonida koʻpburchakning qirralar sonini kiritish mumkin. Qirralar oʻtkirligi maydonida shartli birliklarda qirraning oʻtkirlik darajasini kiritish mumkin. Koʻpburchak va yulduzcha tugmachalari koʻpburchaklarni tanlash imkonini beradi.

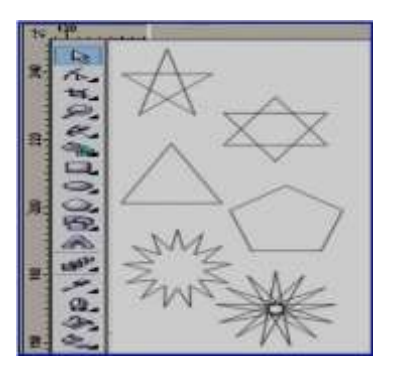

3.5 - rasm. Koʻpburchak uskunasi yordamida chizish

Imitatsiya uskunasi (Artistic Media). Imitatsiya uskunasi nuqtali grafika dasturlarida koʻproq ishlatiladi. Shunga qaramay vektorli dastur ham bu uskunani taqdim etadi. Bu uskuna orqali chizish imkonini beradi, shu bilan birga bezakli shtamp oʻrnini ham bosadi. Bu asbobning ajoyibligi shundaki u asosiy konturni chizib, bu kontur boʻylab turli obyektlar joylashib manzarali va grafik effektlarni beradi. U 2 xil rejimda ishlash imkonini beradi:

1. Na'muna rejimi (Preset);

2. Bo'yash (Brush).

Na'muna rejimi (Preset) bu rejimda shunday obyektlarni yaratish mumkunki, bunda bu obyektlar tayyor na'munalarga qarab oʻz shaklini oʻzgartiradi. Bu rejimda shakilli chiziqlarni ishlatish mumkin.

Bo'yash (Brush) rejimi har xil murakkab shakldagi formalarni va matnlarni bo'yashda ishlatiladi.

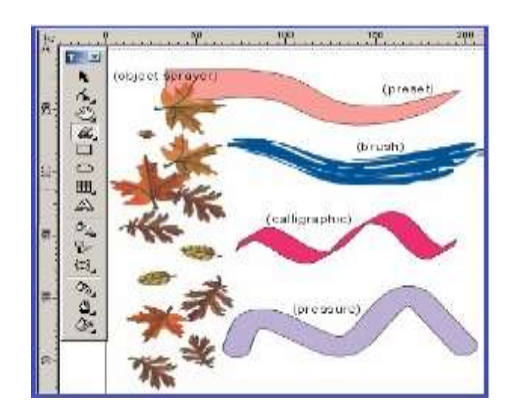

3.6- rasm. Imitatsiya uskunasidan foydalanish

**Matnlar bilan ishlash.** CorelDRAW X3 dasturining eng yaxshi tomonlaridan biri bu matnlar bilan ishlash boʻladi. Dasturda matnni har xil garniturada, ranglarda, keglda va shiriftlarda berish imkoniyati bor. Shiriftlarni sirtqi koʻrinishlarini bezashning cheksiz turlari bor.

"Text" uskunasi yordamida xohlagan joyga xohlagan matnni kiritish imkoniyatimiz bor. Sarlavha matinini kiritish uchun "Text" uskunasi ishga tushiriladi va kursorni matn kiritiladigan joyda olib borilib sichqoncha bilan bir marta bosiladi, natijada ekranda matn kiritish kursori paydo boʻladi.

Satrni yangi qatordan boshlash uchun <Enter> tugmasi yordamida kursor koʻchiriladi.

CorelDRAW X3 dasturi shiriftining parametrlarini boshqarish imkoniyatiga ega. Matnni kiritmasdan avval parametrlarini belgilab olsa ham boʻladi, kiritilgandan soʻng matnni formatlash mumkin boʻladi.

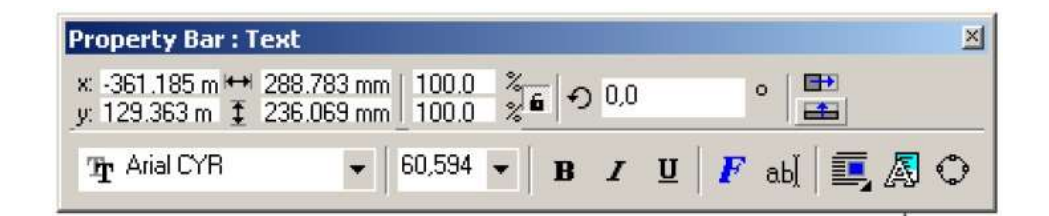

3.7- rasm. Matnni formatlash darchasi

Kerakli formatlash ishlarini amalga oshirilgandan soʻng ixtiyoriy matnlarni kiritish imkonini paydo boʻladi.

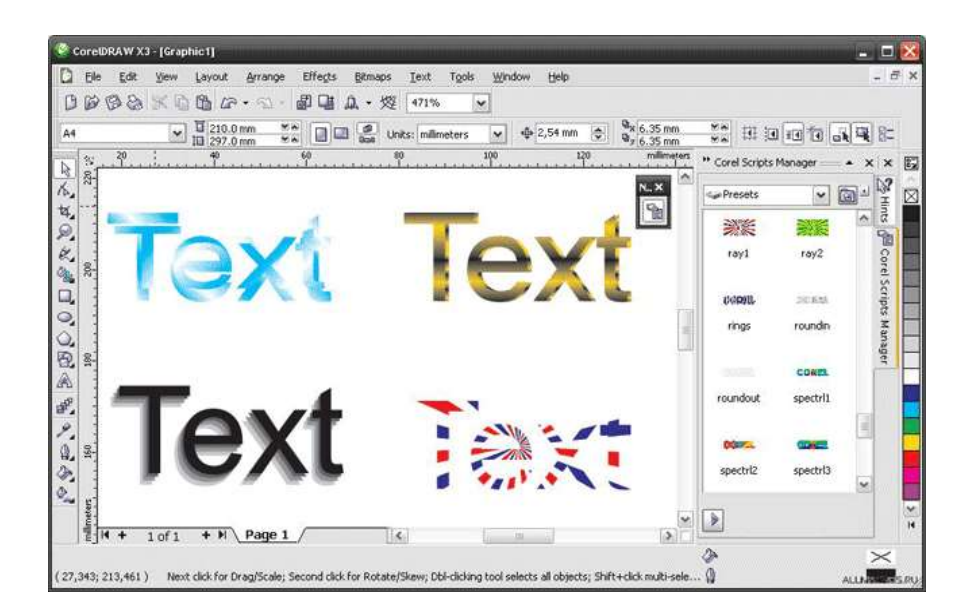

3.8 - rasm. Matnlarni hosil qilish

# Nazorat savollari:

1. COREL DRAW dasturida qanday ishlar bajariladi?

2. Fayl boʻlimiga nimalar kiradi?

3. Dastur asboblar paneli haqida ma'lumot bering?

4. CorelDraw dasturi qanday yuklanadi va boshlangʻich parametrlar qanday oʻrnatiladi?

5. CorelDraw dasturida tasvir ustida qanday amallarni bajarish mumkin?

## 4- AMALIY MASHG'ULOT. Mavzu: Multimediya tizimlarida video fayllar bilan ishlash( 3D MAX)

#### Reja:

1. Multimedia vositalarining qoʻllanish sohalari

2.3D Studio Max - uch o'lchamli grafik dasturi va uning imkoniyatlari.

3.3D Max dasturida multimedia vositalaridan foydalanish.

#### Nazariy qism

3D Studio MAX uch o'lchovli modellashtirish va ko'rgazmali namoyish qilishning (vizualizastiya) yangicha bosqichi hisoblanadi. Bu dastur yordamida yuqori sifatli animastiya va uch o'lchovli modellarni professional darajada yaratish mumkin. Bunda siz ikki o'lchovli va uch o'lchovli obyektlarni qo'llashingiz mumkin.

Bu dastur yordamida yuqori sifatli multiplikastion filmlar, ma'lum fanlar boʻyicha koʻrgazmali dasturlar tuzish mumkin.

3D Studio MAX da obyektlarni qurish maydoni (viewport)da yaratasiz. Buning uchun siz kerakli asbobni tanlab, kursorni qurish maydoniga keltirganingizda kursor shakli oʻzgaradi. Sichqoncha yordamida obyektning oʻlchovlarini berasiz.

Yaratilgan obyektlarda kino effektlar yaratish uchun maxsus kamera va yoritgich asboblarini qoʻllashingiz mumkin.

Obyekt sirti uchun turli material tanlashingiz mumkin, ya'ni unga masalan shaffof yoki g'adir-budir sirt berishingiz mumkin.

Qurish maydonida yaratilgan obyektlarni harakatlantirib, kichik animastiya hosil qilish mumkin. Buning uchun "Animastiya" tugmasini bosib, kadrlarni oʻzgartirgan holda obyektni harakatlantirish bilan oxirgi kadrga kelinadi. Soʻngra animatsiya panelidan "Play" tugmasi bosiladi. Natijada kadrlar almashinib, animatsiya hosil buladi. Bu yaratilgan animatsiyani fayl koʻrinishida kompyuter xotirasida saqlash va istalgan video tasvirlarni oʻqiy oladigan dastur yordamida oʻqishimiz mumkin. Fayl \*.avi kengaytmali formatda saqlanadi.

# Foydalanuvchi interfeysi haqida ma'lumot

*Koʻrinish maydoni (View ports).* 3D S MAXni ishga tushirganingizda ekranda standart foydalanish interfeysi paydo boʻladi. Bu interfeys toʻrtta koʻrinish maydonidan tashkil topgan boʻlib (odatda bu koʻrinishlar: oldindan, yuqoridan (top), chapdan (left), va perspektiva), atrofida instrumental vositalar va boshqarish vositalari joylashgan boʻladi. Koʻrinishlar foydalanuvchi didiga mos ravishda tanlanib, obyektlar koʻrinishi ham oʻzgartirilishi mumkin.

*Koʻrish maydonida oʻzgarishlarni boshqarish qurilmalari.* Koʻrish maydonidagi ekranning quyi oʻng qismida (harakatlanuvchi) oʻzgarishlarni boshqarish qurilmalari joylashgan. Ular ayni vaqtda qoʻllanilayotgan tipga nisbatan oʻzgarib turadi.

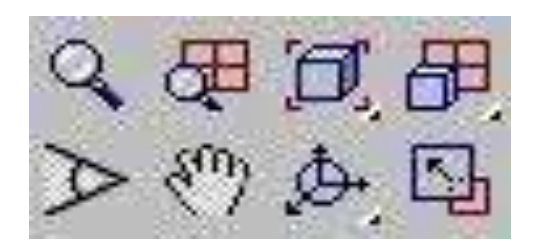

4.1-rasm. Perspektiva uchun koʻrish maydoni

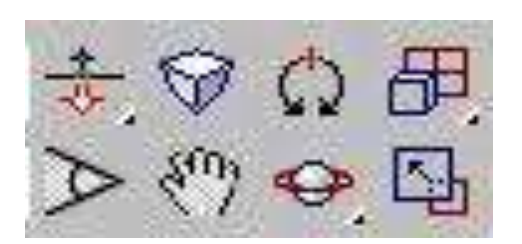

4.2-rasm. Kamera uchun koʻrish maydoni

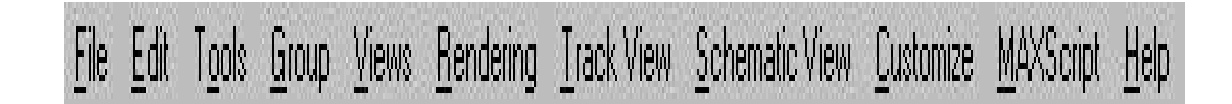

4.3-rasm. Menyular qatori

Ekranning yuqori qismida menyu joylashgan boʻlib, u yordamida turli instrumental va boshqarish qurilmalarini ishlatish mumkin.

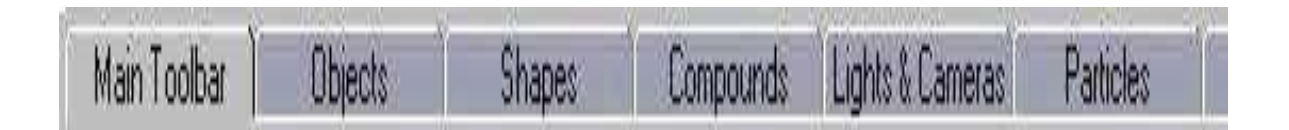

4.4-rasm. Sahifalangan panel

Yuqoridagi menyuga bogʻliq boʻlmagan uning quyi qismida sahifalangan panel joylashgan. Bu instrumentlar panelida mos tugmada sichqonchani bir marta bosganda mos qurilma ishlab ketadi va siz koʻrinish sohasida (viewport) ishlashingiz mumkin boʻladi.

**Qo'shimcha menyu.** Ekranning ixtiyoriy nuqtasida sichqoncha o'ng tugmasini bosish orqali qo'shimcha menyu (kontekstli menyu) ga o'tish mumkin. Bu menyu tanlangan obyektga nisbatan mos ravishda o'zgarib turadi.

*Buyruqlar paneli (Command Panel).* Koʻrinishlar maydonining oʻng tomonida buyruqlar paneli joylashgan boʻlib, u 6 boʻlimdan iborat:

- Yaratish (Create),
- Modifikatsiya (Modify),
- Ierarxiya (Huerarhy),
- Harakat (Motion),
- Tasvirlanish (Display),
- Qoʻshimcha imkoniyatlar (Utilities).

Bu panel yordamida alohida obyekt bilan ishlash sezilarli darajada yengillashadi. Boshqarish panelidagi boʻlimlar yordamida obyektlar yaratish, ularning xususiyatlarini oʻzgartirish, modifikatsiyalash, harakatlanish parametrlarini berish, ekranda tasvirlashni boshqarish mumkin.

**Obyektlarni modellashtirish.** Biror bir obyekt yaratish uchun boshqarish panelidan {Create} boʻlimi tanlanadi. Soʻng yaratilishi mumkin boʻlgan obyektlar roʻyxatidan keraklisi tanlanib, koʻrinishlar oynasiga oʻtkaziladi. Kerakli parametrlar berilib, obyekt yasaladi. Keling, masalan kosmosda yer sayyorasini yaratishga qarakat qilib koʻraylik. Sferani yaratish uchun stugmasini buyruqlar panelining {Create boʻlimidagi «Geometrik jismlar» sahifasida paydo boʻlgan «Sphere» tanlanadi: yoki bu ishni Əbjects sahifasidan «Sfera» stugmasi yordamida amalga oshirish mumkin.

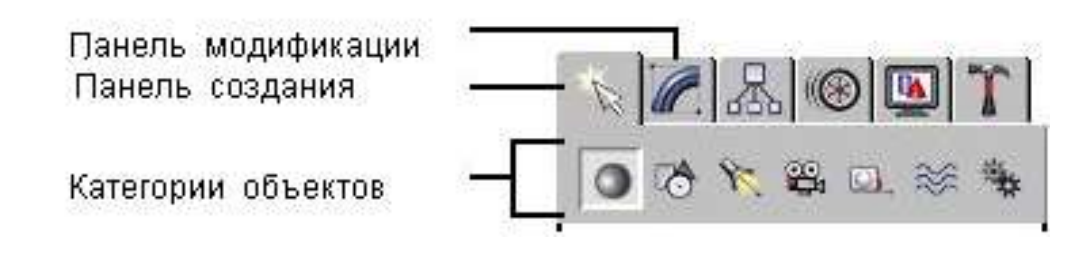

4.5-rasm. Obyektlarni modellashtirish oynasi

Yaratilgan obyektga {Modify} boʻlimidagi egish, bukish, choʻzish, siqish va hokazo shakllarni berishingiz mumkin. Shuningdek, bu yerda sfera radiusini ham oʻzgartirish mumkin.

Koʻpgina sahifalarning paneli juda uzun boʻlganligi sababli bir oynada sigʻmaydi, shuning uchun sichqoncha koʻrsatkichi qoʻl shaklini 🔊 olganda ularni harakatlantirib keraklisi tanlanadi.

**Materiallarni qoʻllash.** Yaratgan sferamizga yer sayyorasi shaklini berish uchun materiallar toʻplamidan foydalanishimiz mumkin.

Materiallar oynasini chaqirish uchun klaviaturadan «M» harfi yoki TAB panelidan shaklidagi tugmani bosamiz.

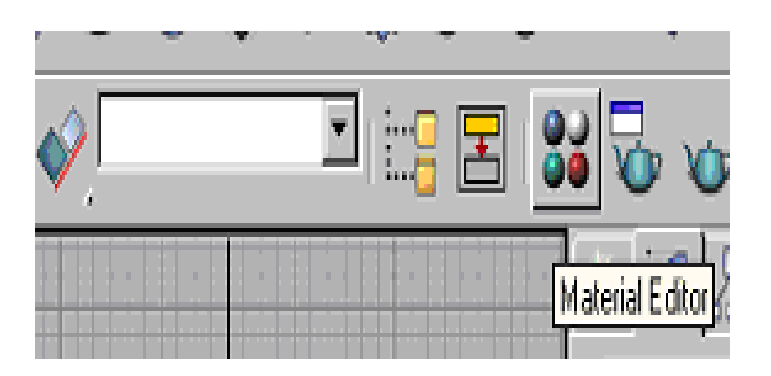

4.6-rasm. Materiallarni qoʻllash oynasi

Natijada ekranda materiallar oynasi chiqadi: Joriy material ok ramka bilan ifodalanadi. Oynadagi Standart(Standard) tugmasini bosganimizda xaritalar, ya'ni qo'shimcha standart materiallarni oʻzida mujassamlashtirgan oyna hosil boʻladi. Bu yerdan yer shaklini beradigan xaritani olib, material oynasiga tashlaymiz.

Bu materialni olib yaratgan sferamizga ham tashlashimiz mumkin. Bu ishni quyida aks ettirilgan tugmani bosib bajarish mumkin:

Obyekt materiali koʻrish maydonida koʻrinmaydi (sezilmaydi) (rasm koʻrsatish ortiqcha resurs talab qiladi), lekin agar obyektni natijaga

maksimal darajada yaqin koʻrinishda koʻrishni xohlasangiz, bu ishni quyida kursatilgan tugma orqali bajarish mumkin:

**Yoritgichni oʻrnatish.** Sahnaga yanada tabiiylik bagʻishlash uchun yorugʻlik oʻrnatish mumkin. Quyida avtomatik oʻrnatilgan yoritgichni koʻrishimiz mumkin: Yorugʻlik oʻrnatish uchun boshqarish panelidagi yaratish boʻlimining «Yoritish» sakategoriyasi tanlanib, sahnaning kerakli joyiga yoritish obyekti oʻrnatiladi. Bu ishni

Ma'lum bir yoritgichni oʻrnatganimizda yer shari quyidagi koʻrinishni oldi:

3DS MAX yoritishni 3 turini tavsiya qiladi: tarqalgan yorugʻlik, dogʻ shaklidagi yoritish, yoʻnaltirilgan yorugʻlik.

**Natijani koʻrish.** Natijani koʻrish uchun bosh menyuning (Rendering) boʻlimidagi Render ni tanlaymiz. Natijada namoyish parametrlarini oʻzgartirish imkoniyatini beradigan oyna paydo boʻladi. Kerakli parametrlar berilib, Render tugmasi bosiladi. Natijada sahnada yaratgan planetamizning real, tabiiy tasviri hosil boʻladi. Bu ishni tez amalga oshirish uchun, ya'ni tezda natijani koʻrish uchun quyidagi tugmani bosish kifoya:

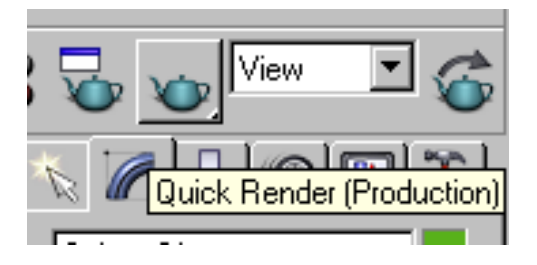

4.7-rasm. Natijani koʻrish oynasi

Bu tasvirni turli (\*.bmp, \*.jpg, \*.tif) formatdagi tasvir fayllarida saqlash mumkin.

Animastiya. 3D Studio MAX da animastiya deyarli barcha joyda qoʻllaniladi. 3D Studio MAX – animastiya tuzishda bosh assistent (yordamchi) boʻlib xizmat qiladi. Tayanch kadrlarda ssenariyning bosh va oxirgi holatini berasiz. Animastiyani namoyish qilish vaqtida ishchi oynaning quyi qismida vaqtni boshqarish paneli joylashgan boʻlib, ular:

≻Vaqt slayderi

«Animastiya» tugmasi
Animastiyani ishlatish tugmasi
Joriy vaqt indikatori
Kalit rejimini oʻrnatish ilgagi
Vaqtni oʻrnatish tugmasi

Animastiya boʻlimida yer sharining ma'lum orbita boʻylab va bir vaqtda oʻz oʻqi atrofida ham aylanishini koʻrib chiqamiz. Buning uchun sfera aylanadigan orbita, ya'ni trayektoriyani **Trainctorinz** boʻlimidan berishimiz kerak. Sferamiz aylanishi kerak boʻlgan ellips, ya'ni orbitani buyruqlar paneli yaratish boʻlimining tekis obyektlar kategoriyasidan ellipsni tanlaymiz va sahnaga ma'lum radiusdagi ellips chiziladi. Buyruqlar panelining harakatlanish boʻlimi tanlanadi.Pastroqda joylashgan **Tonvert From** tugmasi bosilib, sfera ellipsga biriktiriladi.

Shundan soʻng sahnaning perspektiva boʻlimi tanlanib, asosiy oynaning quyi qismida joylashgan Play tugmasi bosiladi. Natijada yer shari ellips orbitasi boʻylab aylana - boshlaydi va bir vaqtning oʻzida oʻz oʻqi atrofida ham aylanadi.

## 1-mashq

Corel Draw tizimida modullardan foydalanib geologiya va konchilik sohasiga oid bir necha misollar keltiring.

#### 2-mashq

Corel draw modulidan foydalanib namunalarini toʻplang, tayyorlang va qayta ishlash bilan bogʻliq ma'lumotlarni saqlang.

#### 3-mashq

Cofrel Draw moduli yordamida axborotlarni yigʻing.

## Nazorat savollari:

1. Grafiklar chizishda rang tanlashning qanday imkoniyatlari bor?

2. Fayllarni import qilish nima?

3. Fayllarni eksport qilish nima?

4. Flash da matnlar bilan ishlashning qanday imkoniyatlari mavjud?

5. Filmga tovush biriktirish uchun dastlab qaysi buyruqdan foydalaniladi?

## 5 – AMALIY MASHG'ULOT. Mavzu: MathCAD dasturida geologik masalalarning modellarini ifodalash

#### Reja:

1. MathCAD dasturiy interfeysi oʻrganish.

2. Ishchi paneli tarkibi.

3. Asosiy instrumentlar.

4. Ishchi sohani boshqarish.

# Nazariy qism

MathCAD integralashgan tizim boʻlib matematik hamda tehnikmuhandislik hisoblashlarni amalga oshirish uchun moʻljallangan. Hisoblash vaqtida tushunarlilik, aniqlik, oddiylik kabi hususiyatlarni oʻz ichiga oladi. Elektron jadvallarga hos foydalanishda oson.

MathCAD dasturini ishga tushirganda 1-rasmdagi oyna ochiladi.

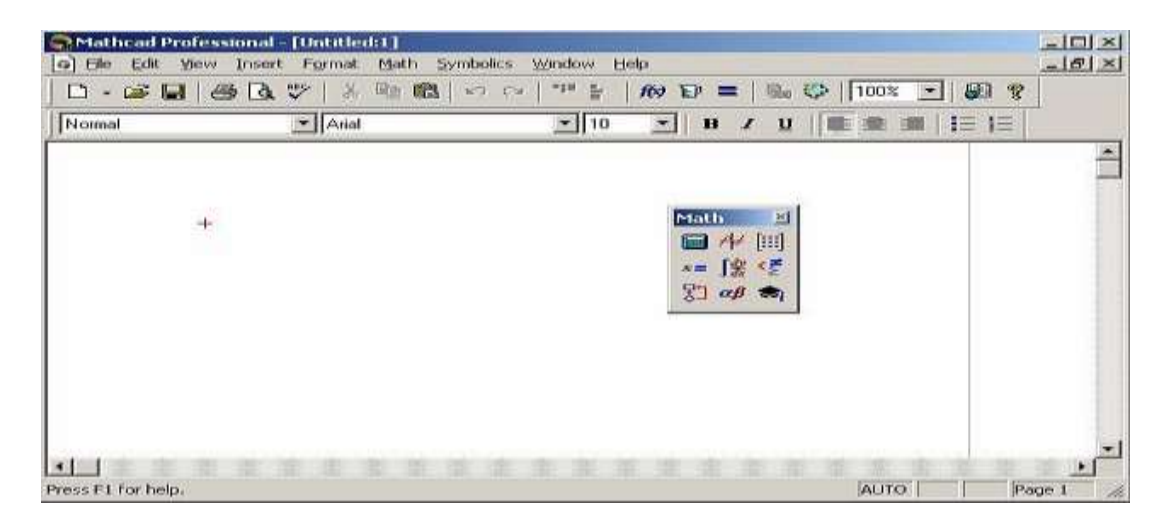

5.1-rasm. MathCAD tizimini ishchi oynasi

# MathCADning asosiy buyruqlari

MathCAD dasturinig bosh menyusi boshqa MS Windows ilovalarning bosh menyulari kabi hamda spesifik imkoniyatlarga ega boʻlgan buyruqlaridan tashkil topgan,

**File menyusi** –fayllar bn ishlash. **Edit menyusi** –Hujjatlarni tahrirlash. **Viewmenyusi** – darcha elementlarni sozlash. Viewmenyusi buyruqlari 2-rasmda koʻrsatilgan.

**Insert menyusi** – MathCAD hujjatga grafik ma'lumotlar, matritsalar, funksiyalar, gippersilkalar, komponentalarni qoʻyish va obyektlarni sozlash imkonini beradi.

**Format menyusi** – sonlar, formulalar, tekstlar, abzatslar, kolontitullar va boshqalarga turli koʻrinishdagi parametrlarni belgilovchi buyruqlarni oʻz ichiga oladi.

Math menyusi- hisoblashlarning rejim va parametrlarni oʻrnatadi.

Symbolic menyusi – simvol ma'lumotlarni hisoblaydi.

**Window menyusi** – bir necha darchalarni oʻzaro ketma-ket va ulardan birini aktivlashtirishga hizmat qiladi .

**Help menyusi** – ma'lumot markazi va ma'lumotnomalar. Help buyrugʻi darchani ochadi.

#### Math paneli tugmalari

MathCADning kuchli tomoni bu matematik simvollar, ularni ifodalash va kiritish insonga odatiy holatda berilgan. Ushbu instrumentlar panaleni bosh menyuning buyruqlari orasidagi **View**  $\rightarrow$ **Toolbars** orqali ishga tushiriladi. **Math** panelida ishning qulayligi uchun ssilkalarning yigʻindisi birlashtirilgan.

**Math** panelida 9ta tugma joylashtirilgan. har bir tugma oʻz navbatida, maxsus vazifaga biriktirilgan instrumentlar panelini ishga tushiradi. Ular quyidagi tugmalar.

**Calculator**. Bu panelda matematik topshiriqlar buyruqlari, hamda koʻpincha foydalaniladigan funksiyalar joylashtirilgan. Bu tugmadan kalkulyator sifatida foydalanish mumkin.

Boolean – taqqoslash operatorini va mantiqiy amallarini kiritish.

**Evaluation** – oʻzgaruvchilar qiymatlarini va funksiyalarini oʻzlashtirish operatori kirituvchi tugmasi bor.

Graph – grafika tuzish instrumenti.

**Vector and Matrix** – vektorlar va matritsalar bilan ishluvchi instrumentlar.

**Calculus** – integrallashgan elementlarning matematik ifodalar koʻrinishini differensiallashgan usulda koʻrsatadi. Bu paneldagi tugmalar qiymatlar summasi va koʻpaytmalarini hisoblashga ijozat beradi.

**Programming** – dastur yozish instrumenti.

Greek Symbol – grafik alifbo.

## Symbol – Simvolli hisoblashlar uchun.

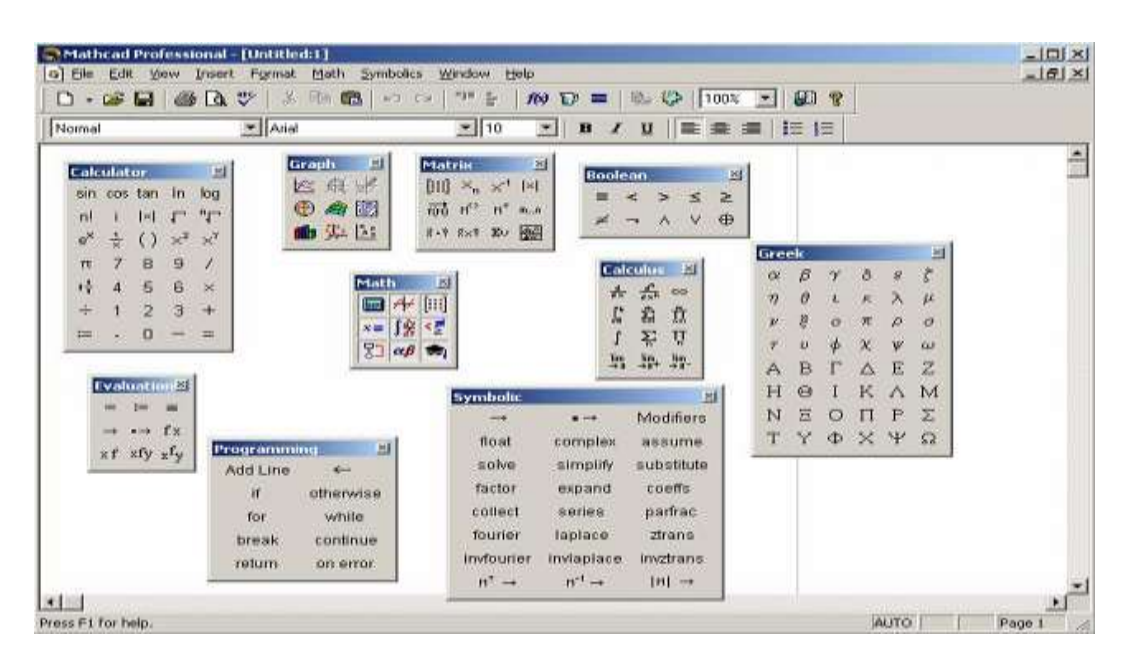

5.2-rasm. MathCad tizimining ishchi oynasi Math panelidagi ochilgan asboblar paneli

#### Matematik ifodalar

MathCAD ifodasining asosiy matematik elementlariga berilganlar toifasi, operatorlar, funksiyalar va boshqaruv tuzilmalari kiradi.

*Operatorlar* – MathCAD elementlari, ular yordamida matematik ifodalar yaratish mumkin. Ularga masalan arifmetik amallar simvoli, yigʻindini hisoblash belgilari, koʻpaytmalar, integrallar va boshqalar kiradi.

#### MathCAD tizimida ishchi hujjatga buyruqlar yozish

MathCAD tizimida buyruqlarni yozish qogʻozda yozib ishlaganga yaqin va bu masalaning qoʻyilishini va yechilishini osonlashtiradi. Natijada matematik vazifaning yechilishi programmalashtirishdan algoritmik tuzilishiga oʻtadi.

MathCAD hisoblashni insonga oxshab qat'iy belgilangan ketma ketlikda amalga oshiradi: kitobni betlarni oʻqib, chapdan oʻngga, yuqoridan pastga. Bloklarni bajarish ketma-ketligi tizim hujjatining toʻgʻri ishlashini koʻrsatib beradi. Ma'lummotlar turiga sonli konstantalar, odatiy va tizimli o'zgaruvchilar, massivlar, (vektorlar va matritsalar) va fayl turdagi ma'lumotlar.

#### O'zgarmaslarning foydalanish turlari

MathCAD tizimida quyi turdagi ma'lumotlar ko'rsatilgan:

1. Butun (2, -54,+43).

2. Haqiqiy (1.3,-2.23).

3. Natural (2.5+7i). Kichik birlikni yozishda maxsus tugma **Calculus** panelidan foydalanish tavsiya etadi.

4. Satrli. Odatda u izoh turi: «hisoblangan natija».

5. Tizimli. Tizimli kontstanta oldingan belgilangan oʻzgaruvchi berilishi tizimni yuklash vaqtida beriladi. Bu konstantalarga misol e yoki  $\pi$ .

#### **Oddiy hisoblashlar**

**Arifmetik** hisoblashning natijasi, undan keyin «=» yoki «→» belgisi qoʻyilsa. Birinchi holatda natija *sonli* koʻrinishda ikkinchisida *simvolli* koʻrinadi.

Simvolli hisoblashga misol:

$$\frac{2.45}{6.178} + \frac{4}{52} - 76 - \frac{8}{87} \rightarrow -75.618462477305312281$$

Hisoblash tizimlarida arifmetik amallar bilan ish olib borayotganimizda matematikaning oddiy qonunlari amal qiladi. Hisoblashlar boshqa turdagi amallarini oʻz ichiga olishi mumkin:

- ildiz chiqarish;

-darajasini kirgʻazish;

- integrallash va defferensiallash;

- faktorial va natija belgilari.

Amallarning ma'lum qismini **Calculator** panelidan olishimiz mumkin. Misol quyidagicha bo'lishi mmkin:

$$4.5 \cdot \left( \sqrt[5]{56.3} + \sqrt{14.356} \right) + 5.2^{1.8} - 4.89 + \frac{6.52}{4.78} = 43.046 \, \mathrm{I}$$

Hisoblash vaqtida sonlarni natijasini Format→Result orqali boshqarish mumkin. U holatda buyruq 3-rasmda koʻrsatilgan oynani hosil qiladi, qaysiki kirituvchi ma'lumotlarning parametrini qaytadan oʻrnatishi kerak boʻladi.

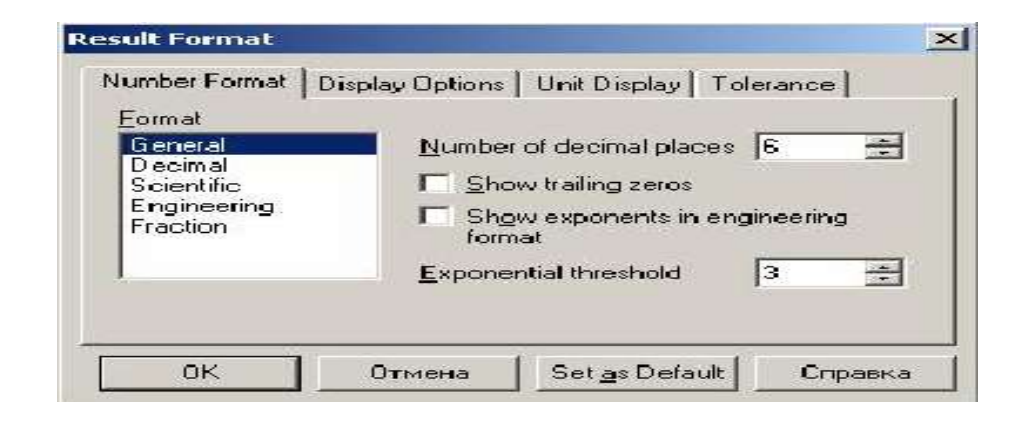

5.3-rasm. Format menyusinig ishchi oynasi (форматResult)

Quyida arifmetik berilishi simvolli hisoblash koʻrsatilgan:

$$\frac{25}{47} - 3 \frac{-2}{3} + \frac{7}{3} \cdot 2.5 + \pi \rightarrow 6.2541371158392434988 + \pi \text{ float}, 4 \rightarrow 9.396$$

 $\ll \rightarrow \gg$  belgisidan keyin simvolli hisoblashning natijasi koʻrsatilgan. Simvolli hisoblash natijasini sonli hisoblash natijasiga oʻzgartitish Symbolic panelidagi float buyrugʻi orqali amalga oshiriladi. Bu buyruq shablon boʻlib, foydalanuvchi belgilarning (sonlar) miqdorini kiritish kerak.

MathCAD tizimida grafika foydalanishda qulay va universal.

*Grafik soha* – 3 asosiy turga boʻlinadi – ikki oʻlchamli , uch oʻlchamli va qoʻyilgan grafik obrazlar ikki oʻlchamli va uch oʻlchamli grafika MathCAD tizimida oʻzi qayta ishlangan ma'lumotlardan tuziladi.

# Dekort grafikani yaratish:

1. Kursorni ishchi hujjatni boʻsh joyiga oʻrnatib..

2. Insert $\Rightarrow$  Graph  $\Rightarrow$ X-Y Plot, buyrugʻini tanlaymiz yoki Shift+@ tugmalar yigʻindisini tanlaymiz, Graph panelidagi 🖾 tugmani orqali.Dekort grafikaning shabloni hosil boladi.

3. X yoyi ostining oʻrta belgisining tagida birinchi mustaqil oʻzgaruvchini kiriting. Vergul belgisidan soʻng - ikkinchisini va 10 gacha, misol uchun x1,x2...

4. Y yoyining chap tomonidan birinchi mustaqil oʻzgaruvchini vergul bilan kiriting va shu asosda qolganlarini ham kiritamiz va h.o. Misol uchun y1(x1), y2(x2),...

5. Grafik muhitidan tashqariga sichqonchaning chap tugmasini bosing va siz grafikadan chiqasiz.

Ikki oʻlchamli grafikani tuzish 4-rasmda koʻrsatilgan.

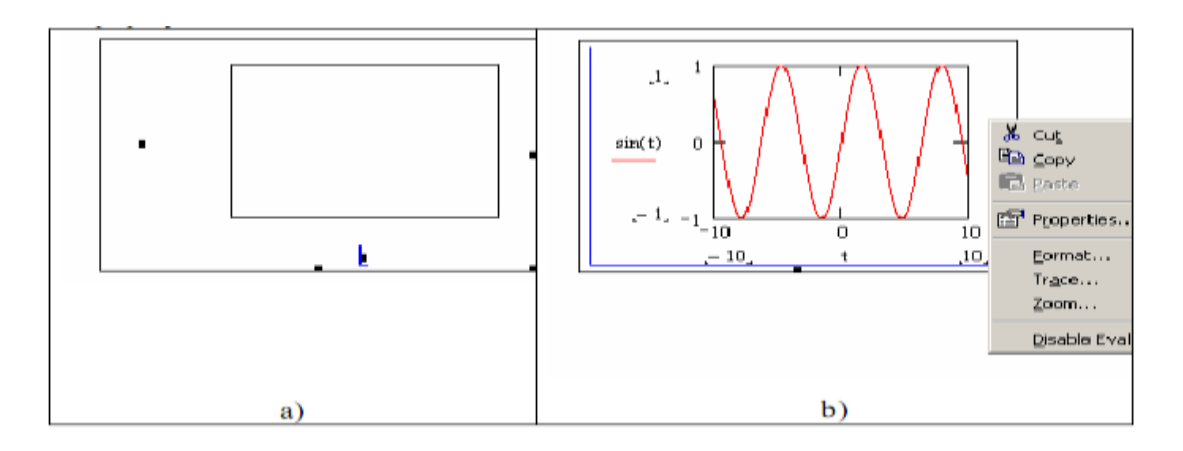

5.4-rasm. Dekort koordinata tizimida grafik muhit

MathCAD tizimida grafikani nuqtalar orqali tuzish mumkin. Bu holatda 2ta ustun qiymati kiritiladi. x va y va shu tekislikda shu ustunlar asnosida nuqtalar quriladi. Ustunlar qiymati Matrix panelidagi matritsa rasmli belgini bosib beriladi. Grafikaning oʻzini olish uchun esa Graph panelidagi koordinatta oʻqi tugmasini bosiladi. Ramkada 2ta qora toʻldirilmagan toʻgʻri burchak marker hosil boʻladi. Bitta markerga matritsa-ustunini nomi kiritiladi va u ordinata oʻqi, qaysiki OY koordinata oʻqiga qoʻyiladi. Boshqa "B другой" (Pastgi) markerga boshqa ustuni nomi kiritiladi, keyinchalik Enter tugmasi bosiladi.

Uch o'lchamli yoki 3D grafika ikki o'zgaruvchan funksiyani ko'rsatadi Z(X, Y).

MathCAD tizimida oldingilarda Uch oʻlchamli grafikani tuzishda yuzani matematik aniqlash kerak edi (5-rasm, 2 usul). Keyinchalik MathCAD *CreateMesh* funksiyasi qoʻlaniladi.

**CreateMesh**(*F* (yoki *G*, yoki *f*1, *f*2, *f*3), *x*0, *x*1, *y*0, *y*1, *xgrid*, *ygrid*, *fmap*) – Ma'lum funksiyaning yuzasida to'r hosil qiladi, *F*. *x*0, *x*1, *y*0, *y*1–

oʻzgaruvchilar diapazonining oʻzgarishi, *xgrid*, *ygrid* – oʻzgaruvchilar toʻri hajmi, *fmap* – koʻrsatish funksiyasi. *CreateMesh* funksiyasi oʻzgaruvchilar bilan yuzada toʻr hosil qiladi - 5 dan 5 gacha va  $20 \times 20$  nuqtali toʻr.

*CreateMesh* funksiyasidan foydalanish 3D grafika tuzish 5-rasm 1usulda koʻrsatilgan. 5.5-rasmda bitta yuza har xil usul bilan tuzilgan, turli formatlash, yuza tegi va oʻzini oʻzi ham kontur grafikada berilgan. Bu tuzilish rasmga katta taassurot beradi.

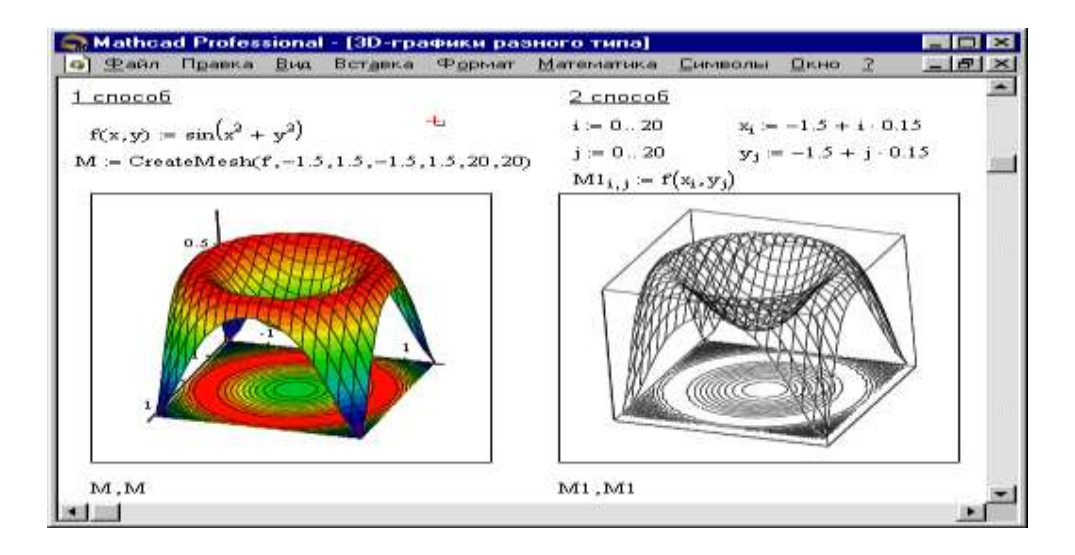

5.5-rasm. Bir rasmda 3D grafikani turli grafikani korinishi

Bu grafika **Insert** $\Rightarrow$  **Graph**  $\Rightarrow$  **3D Scatter Plot** buyrug'i orqali tuziladi, yuzasi parametrli uch matritsalar yordamida kiritiladi (*X*, *Y*, *Z*) (Qarang.5.5-rasm, 2 usul), 5.6-rasmda berilgan misolda emas. Boshlang'ich ma'lumotlarni aniqlash uchun *CreateSpace* funksiyasidan foydalaniladi (qarang.5.6-rasm, 1-usul).

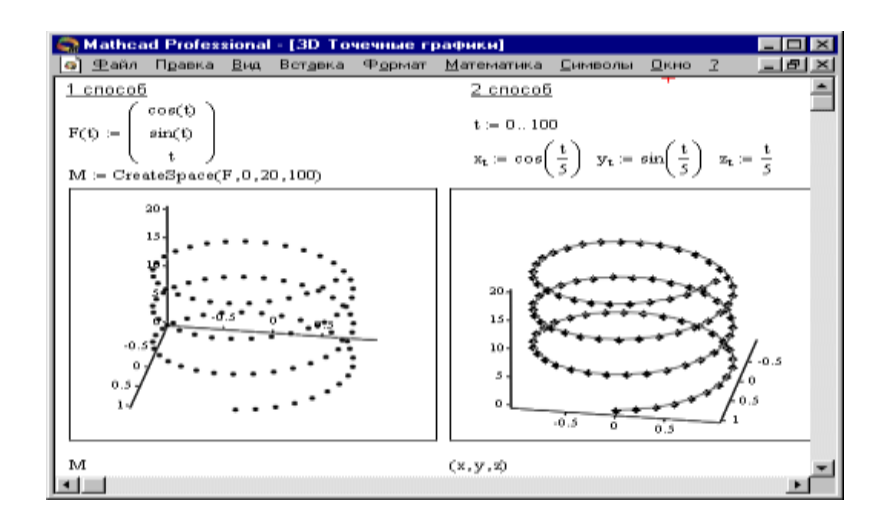

5.6-rasm. 3D nuqtali grafikani tuzish

**CreateSpace** (*F*, *t***0**, *t***1**, *tgrid*, *fmap*) – bunda uch o'lchamli vektor massiviga qaytiladi. *x*-, *y* – va *z*-koordinatalari, *F aniq funksiyasi. t*0 va *t*1 – o'zgaruvchilarning o'zgarish diapozoni, *grid*– o'zgaruvchining o'lchov setkasi, *fmap* – aks etish funksiyasi.

## 1-Mashq.

Misolni hisoblash:  $10 \sin x - x^2$ 

5.7-rasmda koʻrsatilgandek ishchi oynaga ma'lumot kiritib natija olish.

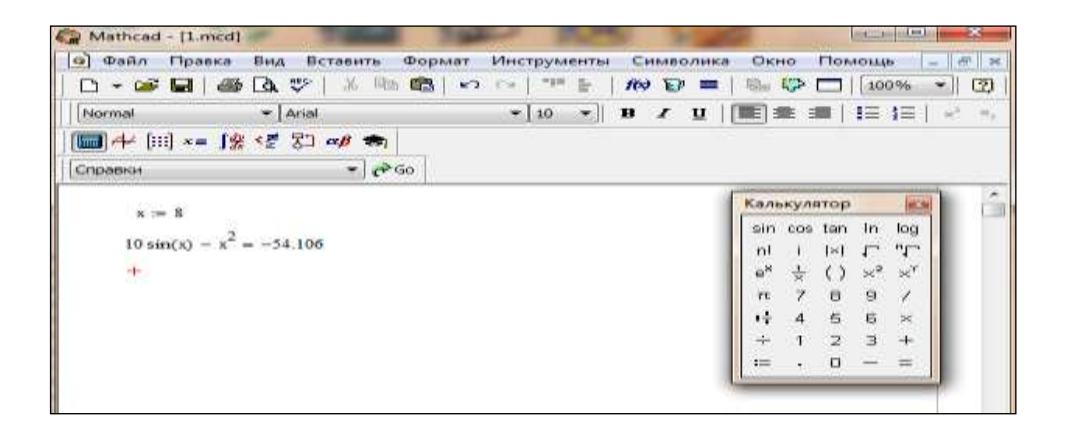

5.7-rasm. 1-mashq natijasi

# 2-Mashq.

Matrisalar bilan ishlash (matrsa usulida tenglamani yechish)

5.1-jadval

|       | A     | <b>L</b> |       | В     |
|-------|-------|----------|-------|-------|
| 13.47 | -2.29 | 3.29     | 4.75  | 2.32  |
| 2.75  | 11.11 | 2.28     | -0.75 | 4.75  |
| 0.28  | 6.25  | -9.21    | 0.79  | 2.25  |
| 3.21  | 2.21  | 0.49     | 7.87  | -3.41 |

Instrumentlar panelidan matritsa tanlab matritsaning qiymatini kiriting. Ishchi muhitda formulani kiriting. 5.8-rasmda koʻrsatilgandek.

| Mathcad - [2         | .mcd]                                                                                                    | The Part                                                                        | 2 2 69                                 |                                                                                                    |
|----------------------|----------------------------------------------------------------------------------------------------|---------------------------------------------------------------------------------|----------------------------------------|----------------------------------------------------------------------------------------------------|
| Файл Пра<br>Файл Пра | авка Вид Вставить (                                                                                                    | Формат Инструменты                                                              | Символика Окно                         | Помощь 💷 🗗 🗙                                                                                                    |
| 🗅 🕶 🖼                | 🖨 🖪 🖤   🕺 🖻                                                                                                    | 🛱 🗠 🗠 🔤 💾                                                                       | f 🏘 🕞 🚍 🛛 🚱                            | -   100% -   ?                                                                                                    |
| Normal               | ✓ Arial                                                                                                    | ▼[10 ▼]                                                                         | B / U   ■ = =                          | ■   <b>1</b> Ξ <b>1</b> Ξ   × <sup>2</sup> × <sub>2</sub>                                                                           |
| 🗐 🕂 🗐 x              | = ∫ <u>%</u> <ਵ ፟፟፟፟ ≿ <mark>) αβ</mark> ⇔                                                                                                    |                                                                                 |                                        |                                                                                                    |
| Справки              | <b>→</b> ∂G                                                                                                    | >                                                                               |                                        |                                                                                                    |
| A :=                 | 13.47         -2.29         3.29         4.7           2.75         11.11         2.28         -0.7           0.28         6.25         -9.21         0.7           3.21         2.21         0.49         7.8 | $ B := \begin{pmatrix} 2.32 \\ 4.75 \\ 2.25 \\ -3.41 \end{pmatrix} $            | Матри<br>[:::] →<br>т(т) т<br>я • ₹ я: | κα         κα           (n         × <sup>-1</sup> ×           (λ)         H <sup>T</sup> mn           κ <sup>2</sup> Συ         χω |
| х                    | $x := A^{-1} \cdot B$                                                                                                    | $\mathbf{X} = \begin{pmatrix} 0.493 \\ 0.278 \\ -0.101 \\ -0.706 \end{pmatrix}$ |                                        |                                                                                                    |

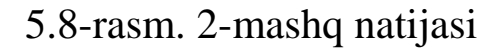

#### **3-Mashq.**

Hisoblash: y = cosx + xsinx + (cosx)xcosx. Funksiya grafigini tuzish (5.9-rasm).

| 9) Dealer Правка Вид Вставить Формат Инструменты Символика Окно Помоща –<br>(Normal - Arial - II - II - II - II - III - III - III - III - III - III - III - III - III - III - III - III - III - III - III - III - III - III - III - III - III - III - III - III - III - III - III - III - III - III - III - III - III - III - III - III - IIII - III - III - III - III - III - III - III - III - III - III - III - III - III - III - III - III - III - III - III - IIII - IIII - IIIII - IIII - IIIII - IIIII - IIIII - IIIII - IIIII - IIIII - IIIII - IIIII - IIIII - IIIII - IIIII - IIIIII                                                                                                    | Mathcad - [3.mc                                                                                       | d]                                                                                  | Street, o                                            | -                                                      |                  | -                        | legizarii n Ce                              |                    |
|----------------------------------------------------------------------------------------------------|----------------------------------------------------------------------------------------------------|-------------------------------------------------------------------------------------|------------------------------------------------------|--------------------------------------------------------|------------------|--------------------------|---------------------------------------------|--------------------|
| $\begin{array}{c c c c c c c } \hline \mathbf{A} & \mathbf{C} & \mathbf{C} & \mathbf$ | 🔄 Файл Правк                                                                                          | а Вид Вс                                                                            | тавить Фор                                           | иат Инструм                                            | енты Сим         | волика Окно              | о Помощь                                    | - 100 2            |
| $\begin{array}{c c c c c c c c c c c c c c c c c c c $                                                                                                    |                                                                                                    | 🃾 🗅 🖉 👘                                                                             | at His COS                                           | P.3 C                                                  | E 1 100 1        | 6) =   10 <sub>0</sub> 0 | > -   100%                                  | - (2)              |
| $\begin{array}{c} \hline \label{eq:constraint} \hline \label{eq:constraint} \hline \end{tabular} \\ \hline \end{tabular} \\ \hline tabu$                                                                                                    | Normal                                                                                                | - Arial                                                                             |                                                      | ✓ 10                                                   | - 8 /            | u   🎟 🛥                  | : :==   1= 1=                               | 1 m <sup>2</sup> m |
| $\frac{c_{100000001}}{f(k) = con(k) + k \sin(k) + con(k) \log(e^k) \cdot con(k)}$ $k = 0  k0 = root(f(k), k)  k0 = -2.499$ $k = 0.5  k0 = root(f(k), k)  k0 = -2.499$ $k = 1$ $k1 = root(\frac{d}{dk}f(k), k)  k1 = 1.567$ $f(k1) = 1.571$ $f(k1) = 1.571$                                                                                                    | 1000 -++ (iii) ->= [                                                                                  | 「 <u></u> 那 < 素   另口                                                                | B 100                                                |                                                        |                  |                          |                                             |                    |
| $f(k) = con(k) + k \sin(k) + con(k) \log(e^k) \cos(k)$ $k = 0 	k0 = root(f(k), k) 	k0 = -2.499$ $k = 0.5 	k0 = root(f(k), k) 	k0 = -2.499$ $k = 1$ $k1 = root(\frac{d}{dk}f(k), k) 	k1 = 1.567$ $f(k1) = 1.571$ $f(k1) = 1.571$                                                                                                    | Справки                                                                                               |                                                                                     |                                                      |                                                        |                  |                          |                                             |                    |
| *<br>*<br>*<br>*<br>*<br>*<br>*<br>*<br>*<br>*<br>*<br>*<br>*<br>*                                                                                                    | $f(k) = con(k)$ $k = 0  k'$ $k = 0.5  k'$ $k = 1$ $k1 = root \left(\frac{2}{3}\right)$ $f(k1) = 1.57$ | $k) + k \cdot \sin(k)$<br>0 = root(f(k))<br>0 = root(f(k))<br>$\frac{d}{dk}f(k), k$ | + cos(k) log<br>),k) k0 =<br>),k) k0 =<br>k1 = 1.567 | (e <sup>k</sup> )-con(k)<br>-2.499<br>-2.499<br>-2.499 | 10<br>0<br>-1010 |                          | 10                                          |                    |
|                                                                                                    |                                                                                                    |                                                                                     |                                                      | +                                                      |                  |                          |                                             |                    |
| are El for hele                                                                                                    |                                                                                                    |                                                                                     |                                                      |                                                        |                  |                          | Neuncee<br>たるた<br>1 天 豆<br>り 天 豆<br>乳 別+ 約- |                    |
|                                                                                                    | FI for hole                                                                                           |                                                                                     |                                                      |                                                        |                  |                          | DUINA O                                     |                    |

5.9-rasm. 3-mashqning natijasi

#### Nazorat savollari:

- 1. MathCad tizimida qaysi turdagi hisoblashlar bajariladi ?
- 2. MathCad tizimida funksiyani grafigi qaysi holatda amalga oshiriladi?
- 3. MathCad tizimida matritsalar bilan ishlash usullari korsatilgan ?
- 4. MathCad tizimida tenglamalar qanday holatda ishlanadi ?

## 6 – AMALIY MASHGʻULOT. Mavzu: MatLab dasturida grafik ma'lumotlarni qayta ishlash

#### Reja:

- 1. Matlab muhiti bilan tanishib chiqing.
- 2. Matlab integrallashgan sohasini oʻrganish.
- 3. Grafika hosil qilish usullarini oʻrganish.

# Nazariy qism

Matlabni yuklash uchun "Пуск" tugmachasi yordamida "Приложения" bandiga kiriladi va dasturlar roʻyxatidan Matlab dasturi tanlanadi yoki ishchi stolda Matlab belgisi sutida sichqoncha koʻrsatkichini ikki marta bosish kerak. Natijada quyidagi darcha hosil boʻladi.

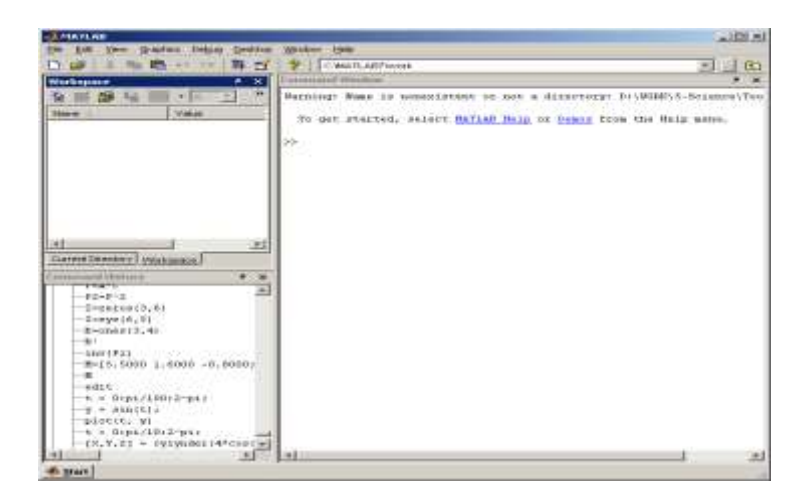

6.1-rasm. Matlab dasturining umimiy koʻrinishi

Matlab dasturi quyidagi qismlardan iborat:

1. Sarlavha qatori;

2. Asosiy menyular qatori (File, Edit, View, Graphics, Debug, Desktop, Window, Help);

3. Qoʻshimcha amallarni bajarish uchun moʻljallangan maxsus uskunalar paneli (piktogrammalar);

4. "Current Directory" va "Workspace" darchalari ("Toolbox"da joylashgan modular bilan ishlash imkonini beradi);

5. "Command History" darchasi (oldin ishlatilgan operatorlarni koʻrish va ulardan foydalanish imkonini beradi);

6. Ishi maydon;

7. "Start" boʻlimi.

ishlab shunday MATLAB tizimi chiqilganki, hisoblashlarni, toʻgʻridan-toʻgʻri foydalanuvchi tayyorlamasdan dasturini bajarish mumkin. Bunda Matlab superkalkulyator vazifasini bajarib, qatorli komanda rejimida ishlaydi. Masalan, >>2+3, ans=5; >>2\*3, ans=6 va hokazo. Tizimda ishlash muloqotli (dialogli) tavsifga ega boʻlib, "savol berildi – javob olindi" qoidasi bo'yicha ishlanadi. Ya'ni foydalanuvchi klaviatura yordamida hisoblanishi lozim boʻlgan ifodani kiritadi, tahrir qiladi (agar lozim boʻlsa) va kiritishni ENTER klaviaturasini bosish bilan yakunlaydi.

Umuman olganda, ma'lumotlarni kiritish va hisoblashlarni amalga oshirish quyidagicha amalga oshiriladi:

• Boshlang'ich ma'lumotlarni kiritishni ko'rsatish uchun >> belgidan foydalaniladi;

• Ma'lumotlar oddiy yozuvli tahrir yordamida kiritiladi;

• Biror bir ifoda hisoblash natijasini blokirovka qilish uchun mazkur ifodadan keyin - ; (nuqta vergul) qoʻyiladi;

• Hisoblashlar natijasini koʻrsatuvchi oʻzgaruvchi aniqlanmagan boʻlsa, u holda Matlab tizimi bunday oʻzgaruvchi deb *ans* oladi;

• Oʻzlashtirish amali sifatida juda koʻplab dasturlash tillari kabi := belgi emas, balki matematikadagi oddiy = ni oʻzi olinadi;

• Sozlangan funksiyalar (masalan, sin) yozma harflar bilan yoziladi hamda ularning argumentlari oddiy qavslar ichida yoziladi;

• Hisoblashlar natijasi yangi qatorda >> belgisiz chiqadi;

• Muloqot "Savol berildi – javob olindi" koʻrinishida amalga oshadi.

Ma'lumki, juda koʻplab matematik tizimlarda, agar u son boʻlmasa, u holda sin(v) va exr(v) ifodalarni hisoblab boʻlmaydi, ya'ni tizim bunday ifodalarni xato deb beradi. Matlabda esa agar berilgan oʻzgaruvchi vektor boʻlsa, natija ham mazkur oʻlchamdagi vektor boʻladi, agar matritsa boʻlsa, natija ham matritsa boʻladi.

Komandali rejimda bir qatordagi belgilarning maksimal soni – 4096, m – fayllarda esa chegaralanmagan. Barcha matematik tizimlarning markaziy tushunchasi bu matematik ifodalardir. Ma'lumki, ular ustida amallar bajarilayotganda, asosan ularning sonli qiymatlaridan foydalaniladi (kam holatlarda belgi koʻrinishlaridan ham foydalaniladi). Matlab ham matematik tizim boʻlgani uchun bu yerda ham asosiy tushuncha matematik ifodalardir. Matlabda matematik ifodalarni ifodalashni qarab chiqaylik. Matlabda ifodalar bir qator koʻrinishida ifodalanib, sonlarning butun qismlarini ajratish uchun verguldan emas, balki nuqtalardan foydalaniladi. Quyida ba'zi bir ifodalarni Matlab va oddiy matematikadagi ifodalanishini koʻrib chiqamiz:

6.1-jadval

| Matlabda         | Matematikada |
|------------------|--------------|
| 2+3              | 2+3;         |
| $2^3*sqrt(y)/2$  | 23√y/2       |
| 2.301*sin(x);    | 2,301sin(x)  |
| $4 + \exp(3)/5;$ | 4+e3/5       |

Matematik ifodalar sonlar, konstantalar, oʻzgaruvchilar, operatorlar, funksiyalar va turli xil maxsus belgilar ustiga quriladi. Ilgari aytib oʻtganimizdek, nuqta vergul, ya'ni ; belgi natijani chiqishini blokirovka qiladi, ammo *ans* maxsus oʻzgaruvchi yordamida natijani olishimiz mumkin. Son – Matlab tilining eng oddiy ob'ektlaridan biri boʻlib, u miqdoriy ma'lumotlarni ifodalab beradi. Sonlarni konstanta deb hisoblash mumkin. Sonlar butun, kasr, fiksirlangan va suzuvchi nuqtali boʻlishi mumkin. Ularni yaxshi ma'lum boʻlgan ilmiy shaklda, ya'ni mantissa va son tartibini koʻrsatgan holda ifodalash mumkin.

0

-3

2.301

123.456e-24

-234.456e10

Yuqoridan koʻrinib turibdiki, mantissadan sonning butun qismi kasr qismidan, juda koʻplab dasturlash tillarida qabul qilinganidek, vergul orqali emas, balki nuqta orqali ajratiladi. Son tartibini mantissadan ajratish uchun ular orasiga e belgisi qoʻyiladi. "+" ishora sonlar oldiga qoʻyilmaydi, "-" ishora esa qoʻyiladi va uni unar minus deb nomlanadi. Sonlarda belgilar orasiga probel (boʻsh joy) qoʻyish ruxsat etilmaydi.

Bundan tashqari sonlar kompleks boʻlishi mumkin: z=Re(z) + Im(z)\*i. Bunday sonlar Re(z) haqiqiy va Im(z) mavhum qismga ega boʻlinadilar. mavhum qism kvadrat darajasi -1 ga teng boʻlgan, *i* va *j* koʻpaytuvchilarga ega boʻladi: 3i 2j 2+3i -3.141i -123.456+2.7e-3i

real (z) funksiya kompleks sonning butun qismini, image(z) – esa mavhum qismini ajratib beradi. Kompleks sonning modulini (kattaligini) abs(z) funksiya, fazasini angle(z) funksiya hisoblab beradi. Masalan:

```
>> i
Ans=0+1.000i
>>z=2+3i
Z=2.000+3.000i
>>abs(z)
Ans=3.6056
>>real(z)
Ans=2
>>Imag(z)
Ans=3
>>angle(z)
Ans=0.9828
```

Matlab dasturlash tilida oʻzgaruvchiga qiymat berish: <oʻzgaruvchi nomi> = < ifoda qiymati > komandasi yordamida amalga oshiriladi. Bu yerda (=) tayinlash (qiymat berish) operatori vazifasini bajaradi.

Masalan,

>> x = 5 + exr(3);

Matlabning yaxshi xususiyatlaridan biri shuki, unda avvaldan oʻzgaruvchining turi e'lon qilinmaydi, balki uning qiymatlariga qarab aniqlanaveradi. Demak ifoda qiymati vektor yoki matritsa boʻlsa, u holda oʻzgaruvchi shunga mos boʻladi.

Oʻzgaruvchi nomi (identifikator) – boshlanishi harfdan iborat ixtiyoriy sondagi belgilardan tashkil topgan boʻlishi mumkin, ammo faqat boshidagi 31tasi orqali identifikatsiya qilinadi. Oʻzgaruvchi nomi boshqa oʻzgaruvchilar bilan ustma-ust tushmasligi kerak, ya'ni nom noyob boʻlishi lozim. Oʻzgaruvchi nomi harfdan boshlangan boʻlsada, orasida raqamlar va belgidan (podchyorkivanie) iborat boʻlishi mumkin. Lekin ularning orasiga maxsus belgilar, masalan +, -, \*, / va boshqalarni qoʻyish mumkin emas.

Matlabda ma'lumotlar ustida bajariladigan ma'lum bir amalni bajarish uchun ishlatiladigan belgi operator deyiladi. Masalan, oddiy arifmetik amallar +, -, \*, / - operatorlarga misol bo'ladi. Bu amallar (1\*1) o'lchovlidan yuqori bo'lgan matritsalar ustida bajarilsa va natija ham matritsa bo'lsa, u holda amallar elementlararo bajariladi va \* amali. \*, / esa./, /. kabi belgilab amalga oshiriladi.

Masalan: >>  $x = [2 \ 4 \ 6 \ 8]$   $x = 2 \ 4 \ 6 \ 8$ >>  $u = [1 \ 2 \ 3 \ 4]$   $u = 1 \ 2 \ 3 \ 4>> x/u$ ans= >> x.\*uans= 2  $8 \ 18 \ 32$ >> x./uans= 2  $2 \ 2 \ 2$ 

Matlabdagi barcha operatorlar roʻyxatini koʻrish uchun help ops komandasidan foydalaniladi.

Ikki oʻlchovli grafika. Matlab tizimining eng katta xususiyatlaridan biri, unda grafik chizish imkoniyatining mavjudligidir. Biz Matlabda ikki vektor grafigini chizishning eng sodda va umumiy komandalari bilan tanishamiz.

Matlabda grafiklarni har xil koordinata sistemalarida qurish mumkin. Bulardan toʻgʻri burchakli dekart koordinatalari sistemasi, polyar koordinatalari, sferik va ssilindrik sistemalarni keltirish mumkin. Undan tashqari koordinatalarni bir sistemadagi koʻrinishidan boshqa koʻrinishga oʻtkazish mumkin.

Biror bir sistemada grafik chizish uchun umumiy boʻlgan ba'zi grafik chizish komandalarini keltiramiz:

• plot(x,y)-x va y vektorlarning dekart tekisligidagi grafigini hosil qiladi;

• plot(y)-y ning y -vektor elementlari nomerlarga nisbatan grafigini yasaydi;

• semilogx(x,y)- "x"ni logarifmi grafigini " y" ga nisbatan yasaydi;

semilogy(x,y)-"x"ning grafigini "y" ning logarifmiga nisbatan yasaydi;

• loglog(x,y)-"x"ni logarifmini "y" ni logarifmiga nisbatan grafigini yasaydi;

• grid -koordinatalar sistemasida toʻrni hosil qiladi;

• title ('matn')- grafik tepasiga matn yozadi;

• xlabel ('matn')- "matn"ni "x" oʻqi ostiga yozadi;

• ylabel ('matn')- "matn"ni " y " oʻqining chap tomoniga yozadi;

text(x,y,'matn')- "matn"ni (x, y) nuqtaga yozadi;

• polar(theta, r)- r va theta vektorlarning polyar koordinatalar sistemasida grafigini yasaydi (bu erda theta faqat radianlarda beriladi);

• bar(x) yoki stairs(x)- "x" vektorning gistogrammasini yasaydi;

• bar(x,y) yoki stairs(x,y)-"u" vektor elementlarini gistogrammasini "x" vektorning elementlariga mos to'plamga joylashtirib chizadi;

Ma'lumki, dekart koordinatalar sistemasida grafik chizish (x, y) juftligini qiymatlarini aniqlab, hosil bo'lgan nuqtalarni kesmalar bilan tutashtirish orqali hosil qilinadi. Demak (x, y) juftliklar soni qanchalik ko'p bo'lsa grafik ham shunchalik silliq va aniqroq bo'ladi. Juftliklar avvaldan berilgan bo'lishi yoki ma'lum funksiyaning argumenti va qiymatlaridan hisoblab hosil qilinishi yoki tajriba o'tkazish natijasida olingan bo'lishi mumkin. Masalan,  $y=e^x$  funksiyaning  $x\in[0,2]$  sigmentdagi grafigini chizish kerak bo'lsa, quyidagi matlab komandalari ketma-ketligi yetarli bo'ladi:

>> x=0:.1:2; >> y=exp(x); >> plot(x,y);

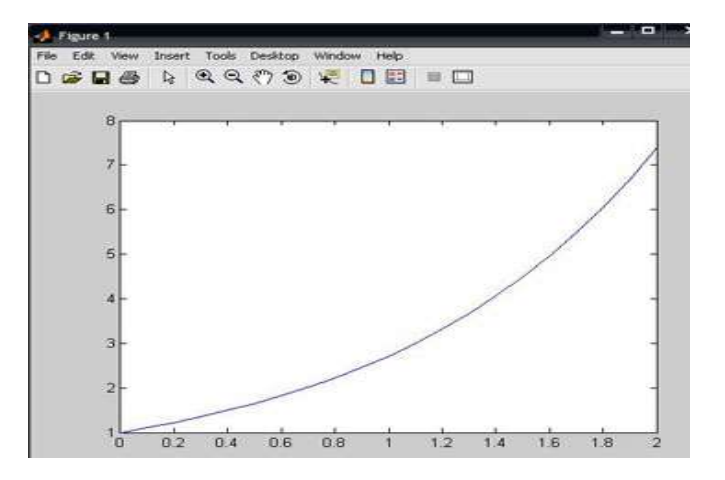

6.2-rasm.  $y=e^x$  funksiya grafigi

plot(x,y)- komandasi grafik oynani ochadi va unda kerakli funksiya grafigini chizib beradi. Yangi komandani e'lon qilish uchun kursorni

komandalar oynasiga oʻtkazishimiz kerak. Grafik oyna qayta chizmaslik uchun har bir komandadan keyin uch nuqta  $(\ldots)$  qatorning davomi belgisini ishlatish mumkin.

>> plot(x,y)...

>> grid,...

>> title('koʻrsatkichli funksiya'),...

>> xlabel('x'),...

>> ylabel('exp(x)'),...

Koʻpincha grafik komandalar M-faylga joylashtiriladi (Ishchi fayl yoki fayl funksiyalar). Bu usul xatoliklarni toʻgʻrilash uchun yaxshi imkoniyat beradi. Yana quyidagi misollarni koʻraylik:

% x ning logorifmini sin(x) ni logarifmiga nisbatan chizilgan grafigi. x=0:.1:10;log(x,sin(x),'--ob'); grid on

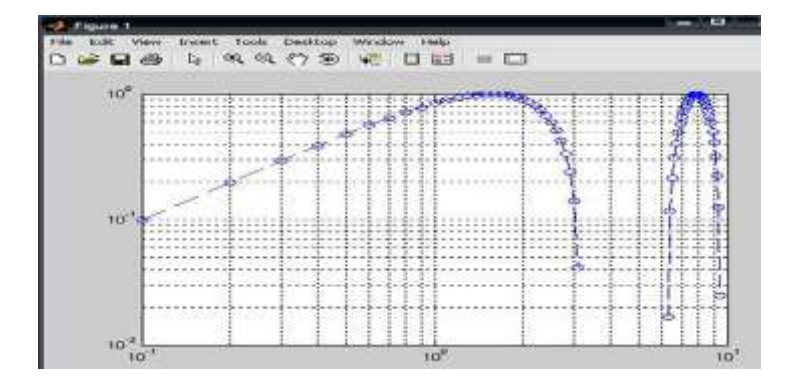

6.3-rasm. Funksiya grafigi

Bu yerda '--' -liniya turi, '0'-aylana tugun nuqta turi, 'b'-havorang liniya rangi. Endi boshqa grafik funksiyadan foydalanib ko'ramiz:

```
>> x=0:0.5:10;
>> semilogy(x,sin(x),'--or')
```

>> grid

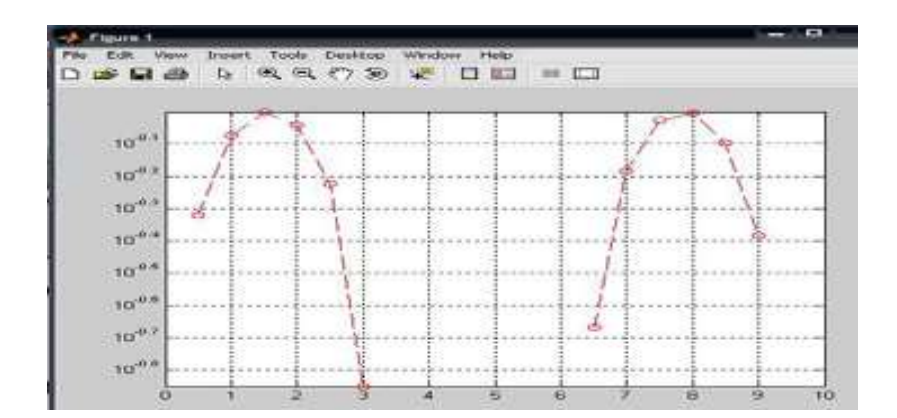

Bu misollardan koʻrinib turibdiki, matlab tizimida grafik chiziqlarini rangini, turini, tugun nuqtalarini koʻrsatish va boshqa imkoniyatlar mavjud.

**Gistogrammalar.** Polyar koordinatalarda grafika. Amaliy hisoblarda biror vektor tarkibini tasvirlaydigan ustunli diagrammalar deb ataluvchi gistogrammalar koʻp uchraydi. Bunda vektorning har bir elementi balandligi uning qiymatiga mos boʻlgan ustun shaklida koʻrsatiladi. Ustunlar tartib raqamlariga va eng baland ustunning maksimal qiymatiga nisbatan ma'lum masshtabga ega boʻladi. Bunday grafiklar masalan, iqtisodiy oʻzgarish va boshqa jarayonlarni ifodalashi mumkin. Ular bar(a) komandasi yordamida quriladi, masalan:

```
>> a=[2 4 6 8 10 12];
```

```
>> bar(a)
```

komandalari yordamida quyidagi gistogrammani olish mumkin:

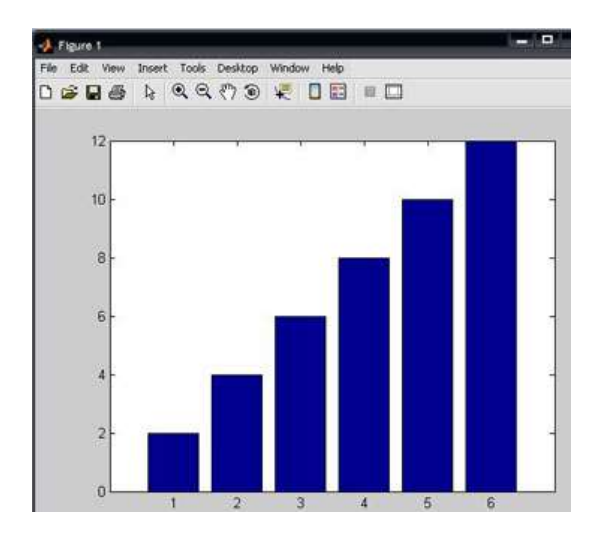

6.5-rasm. Gistogrammani hosil qilish

Bundan tashqari gistogramma qurishning yana boshqa usuli ham mavjud boʻlib, bu hist funksiyasi yordamida amalga oshiriladi:

• N=hist(u)- avtomatik tanlangan 10 intervalli vektor qiymatini qaytaradi;

• N=hist(u,m)-huddi yuqoridagi kabi, faqat M (M-skalyar) intervalda qaytaradi;

Quyidagi misolni koʻramiz

>> x=-3:0.2:3; y=randn(1000,1);

```
>> hist(y,x); h=hist(y,x)
h =
Columns 1 through 13
2
   3
       4
           5
               4
                 12
                       20 22 30 32 39 56 73
Columns 14 through 26
                          60
64 66
        88
             81
                 71
                      72
                              47
                                   33
                                       35
                                            25
                                                20
                                                    12
Columns 27 through 31
       3
   7
           3
               3
8
>>
```

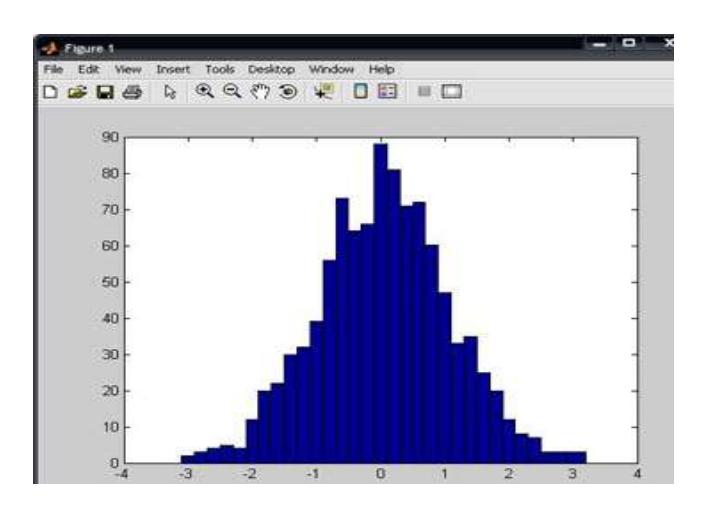

6.6-rasm. Gistogrammadan misolda foydalanish

Qutbli koordinatalar tizimida ixtiyoriy nuqta xuddi radius vektor oxiri kabi, koordinatalar tizimining boshlang'ich nuqtasidan chiqib, RHO uzunlikka va THETA burchakka egaligini koʻrsatadi. RHO(THETA) qurish uchun quyida funksiya grafigini keltirilgan buyruqlardan foydalaniladi. THETA burchak odatda 0 dan 2\* pi gacha oʻzgaradi. Qutbli funksiya grafigini qurish koordinatalar tizimida uchun quvidagi buyruqlardan foydalaniladi :

• polar(THETA,RHO)- qutbli koordinatalar tizimida radius-vektor oxirining oʻz holatidagi RHO uzunlik bilan va THETA burchakni koʻrsatuvchi grafikani quradi;

• polar(THETA,RHO, S)- analogli avvalgi buyruqda ishtirok etgan, lekin S qatorli konstanta yordamida qurish uslubini analogli plot buyrugʻi asosida ruxsat beradi.

Quyidagi misolni koʻramiz: >> angle=0:.1\*pi:3\*pi; >> r=exp(angle/10);

```
>> polar(angle,r),...
>> polar(angle,r);
>> title('polyar koordinatida grafik');
>> grid on
```

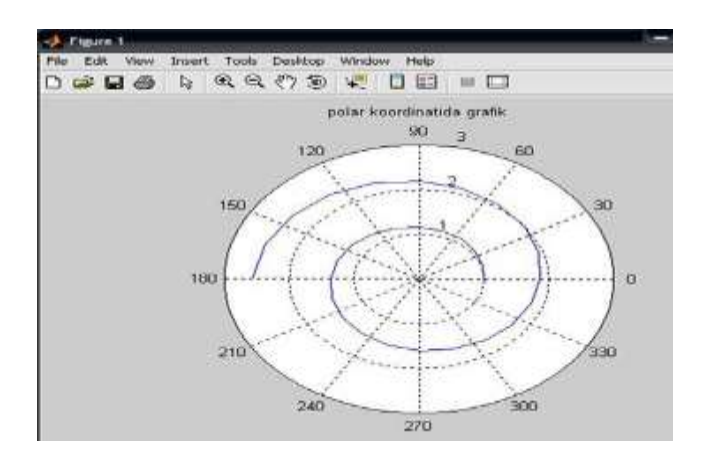

6.7-rasm. Polar koordinatada grafik

Uch oʻlchovli grafika. Grafik chizishga doir misollar. Uch oʻlchovli fazoda grafik chizish uchun plot3(x,y,z) komandasidan foydalaniladi. Bunda x,y,z-vektorlar bir xil sondagi koordinatalarga ega boʻlishi kerak,aks xolda sistema xatolikni beradi.

Masalan,

>> t=0:pi/50:10\*pi; >> plot3(sin(t),cos(t),t)

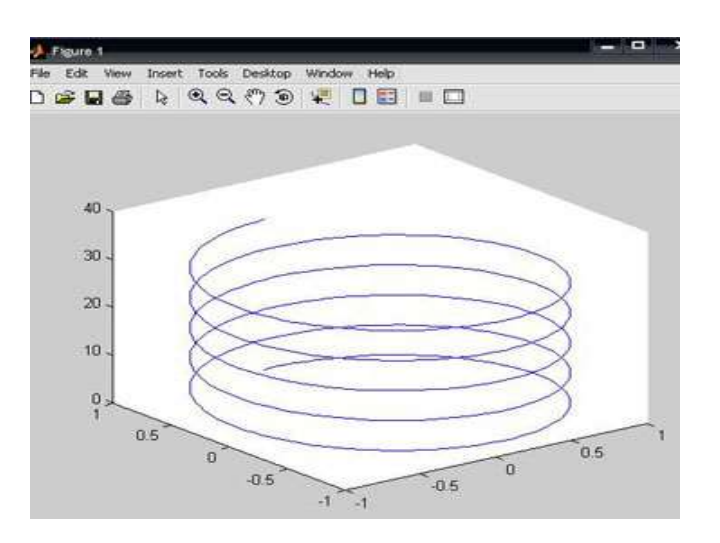

6.8-rasm. Uch oʻlchovli grafika.

Demak, plot3 komandasi yordamida uch oʻlchovli fazoda chiziqning grafigini xosil qilish mumkin.

Bundan tashqari uch oʻlchovli fazoda sirtlarni grafigini hosil qiluvchi quyidagi komandalar mavjud:

- mesh-bu fazoda uch oʻlchovli "toʻr"ni chizadi;

- surf-fazoda uch oʻlchovli sirtni chizadi;

- fill3-fazoda uch oʻlchovli toʻldirilgan koʻpburchakni chizadi.

#### 1-mashq.

1. Buyruqlar satriga oʻting.

 $\sqrt{4+\sqrt{9}}$  ning qiymatini hisoblash uchun buyruqlar satriga

>> sqrt(4+sqrt(9)) ni kiriting. Enter tugmachasini bosib natijani chiqarish mumkin:

ans = 2.6458

## 2-mashq.

1.>> **help elfun** va >> **help mfunlist** buyrug'ini bajarib, yuqoridagi standart va boshqa maxsus funksiyalarini koʻring.

2.  $\frac{\sin \frac{\pi}{2} + \cos \frac{5\pi}{2}}{2}$  ni qiymatini hisoblash uchun buyruqlar satriga >> sin(pi/2)+cos(5\*pi/2) ni kiritib, Enter ni bosamiz. Natijada 1 ga ega bo'lamiz.

3. Endi  $\frac{\sin^4 \frac{\pi}{4} + \cos^4 \frac{3\pi}{4}}{1}$  ni hisoblaylik. > combine((sin(pi/4))^4+(cos(3\*pi/4))^4)

ans =

0.5000

#### Nazorat savollari

1. Matlab integrallashgan sohasi nimalardan tashkil topgan ?

2. Matlab dasturida grafika bilan ishlash qanday amalga oshiriladi?

3. Matlab dasturida 3 oʻlchovli grafikini hosil qilish xususiyatlari?

## 7- AMALIY MASHG'ULOT. Mavzu: Geologik kartalarni yaratishda Compas dasturidan foydalanish

#### Reja:

1. Grafika bilan ishlash uchun dastur "Kompas-3D».

2. Kompas 3D dasturiy paketi bilan ishlash.

## Nazariy qism

KOMPAS-3D dasturiy paketi turli tarmoqlarda avtomatlashtirilgan loyihalash ishlarini olib borish uchun ishlatiladi.

1. KOMPAS-3D sistemasida quyidagi koʻrinishdagi hujjatlarni hosil qilish mumkin:

Uch o'lchovli modellar:

• Detal – yigʻilmagan yakka holdagi model. Bu hujjat

kengaytmasi – .m3d ga teng.

• Yigʻma – bir nechta detallar yigʻindisidan hosil boʻlgan model. Kengaytmasi – .a3d ga teng.

Grafik hujjatlar:

• Chizma – shtampli chizma joylashgan grafik hujjat. Kengaytmasi - .cdw ga teng.

• Fragment – grafik hujjatning qoʻshimcha tipi. Kengaytmasi – .frw ga teng.

Matnli xujjatlar:

• Spetsifikatsiya – yigʻma haqida ma'lumotlar yigʻilgan hujjat. Kengaytmasi – .spw ga teng.

• Matnli hujjat – matnli ma'lumotlar yozilgan hujjat. Kengaytmasi - .kdw ga teng.

# Sistema interfeysi

Dasturni ishga tushirish barcha dasturlarni ishga tushirish bilan bir xildir, ya'ni Pusk> Программы>ASKON>KOMPAS-3D V8>KOMPAS-3D V8 yoki ishchi stoldagi yorliqda sichqonchaning chap tugmasini ikki marta tez bosish kerak (7.1-rasm).

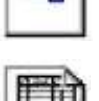

| $\square$ | Ľ, | ð |
|-----------|----|---|
|           |    |   |
|           |    |   |

| Ċ | Ŀ | - | Ľ | F. |
|---|---|---|---|----|
| ŝ |   | r | _ | -  |
| 2 | Г | F | - | E  |

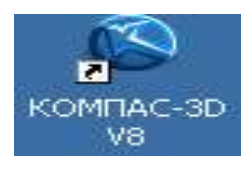

7.1-rasm

Dastur ishga tushirilgandan soʻng dastur bosh oynasining koʻrinishi quyidagicha boʻladi.

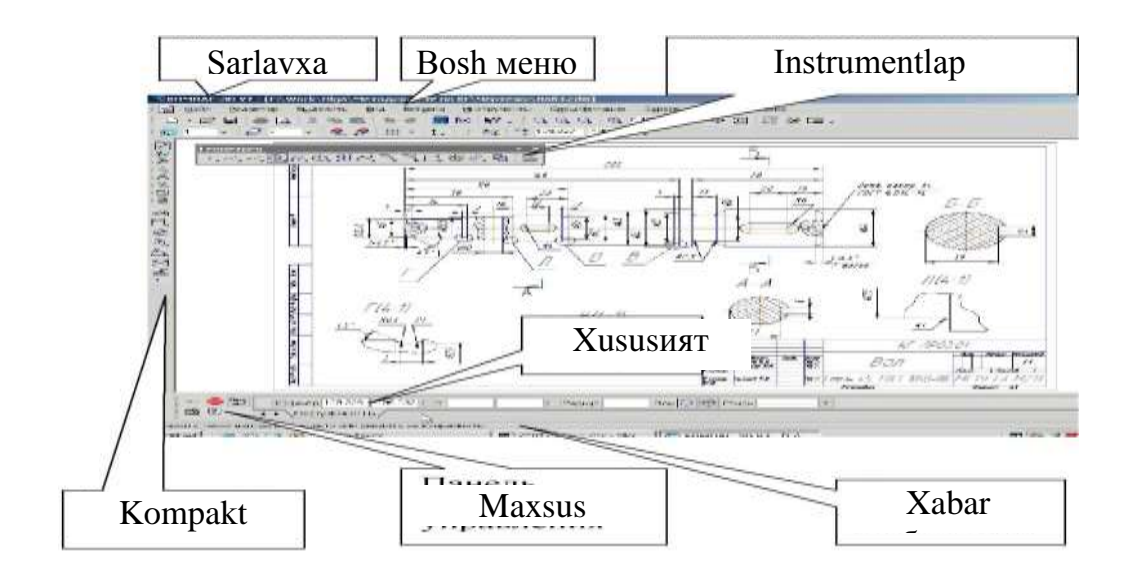

7.2-rasm. Ishchi oynaning koʻrinishi

# Oynada hujjatni tasvirlashni boshqarish

Buning uchun bir qancha tugmachalar xizmat qiladi:

- Masshtabni kattalashtirish (Увеличит масштаб)

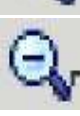

- Masshtabni kichiklashtirish (Уменшит масштаб)

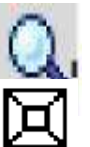

- Tasvirning ixtiyoriy qismi masshtabini kattalashtirish (Увеличит масштаб рамкой)
  - Masshtabni bir tekis oʻzgartirish (Приблизить изменить)

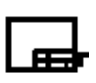

- Hujjatni butunligicha koʻrsatish (Показать все)

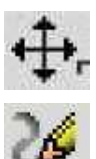

- Tasvirni surish (Сдвинуть)
- Tasvirni yangilash (Обновить изаброжение)

# Oynada hujjatni tasvirlashni boshqarish.

Buning uchun bir qancha tugmachalar xizmat qiladi:

- Masshtabni kattalashtirish (Увеличит масштаб)
- Masshtabni kichiklashtirish (Уменшит масштаб)
- Tasvirning ixtiyoriy qismi masshtabini kattalashtirish (Увеличит масштаб рамкой)
- Masshtabni bir tekis oʻzgartirish (Приблизить изменить)
- Hujjatni butunligicha koʻrsatish (Показать все)
- Tasvirni surish (Сдвинуть)
- Tasvirni yangilash (Обновить изаброжение)

# Topshiriqlar

1) AV kesmani «Asosiy chiziq» stilida berilgan koordinatada chizing.

2) CD kesmani «Shtrixli chiziq» stilida berilgan koordinatada chizing.

3) AV chiziqqa perpendikulyar ravishda D nuqtadan «Ingichka chizik» stilida DK toʻgʻri chiziqni chizing.

4) AV chiziqning stilini asosiydan shtrixliga oʻzgartiring.

5) AV va CD toʻgʻri chiziqlarning stilini shtrixlidan asosiyga oʻzgartiring.

6) AV toʻgʻri chiziq oʻlchami va 900 burchakni qoʻying.

7) O'lchamlarni o'chiring va yana qayta tiklang.

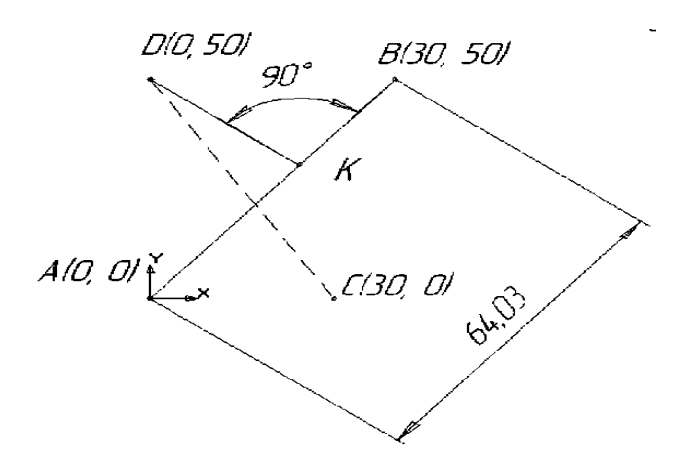

# Nazorat savollari:

1. Dastur muhitini tushuntirib bering.

2. Dasturda qanday hujjatlar tayyorlash mumkin?

3. Oddiy grafik chizmalar chizish uchun qanday komandalar (tugmachalar ishlatiladi)?

#### 8-AMALIY MASHG'ULOT. Mavzu: Tarmoq texnologiyalari, servislar va ulardan texnik tizimlarda foydalanish

#### Reja:

1. Tarmoqning tuzilishi, apparat va dasturiy ta'minoti.

2. Tarmoq tizimining asosiy konfiguratsiyasi.

3. Bir tarmoqning segmentlarini ulash.

#### Nazariy qism

**Takrorlovchi** – bir tarmoqning segmentlarini ulash uchun kuchaytiruvchi va signal ishlab chiqarishni ta'minlovchi qurilma. OSI modelining fizik qatlamida ishlaydi. Tarmoqni ulangan tugunlarning masofa va soni bilan kengaytirish imkonini beradi.

**Konsentrator** - bir nechta qurilmalarni umumiy signalga birlashtirish uchun moʻljallangan tarmoq qurilmasi.

Konsentrator funksiyalari:

1. Turli xil fizik muhitdagi segmentlarni bir lokal segmentga birlashtiradi.

2. Avtomatik port segmentatsiyasi.

3. Kiritish-chiqarish qurilmalaridan birgalikda foydalanish.

**Kommutator** – portlar orasidagi paketlarni yuqori tezlikda uzatishni ta'minlaydigan koʻp portli qurilmadir.

Kommutator funksiyalari:

1. Kompyuterlar, serverlar kabi turli tarmoq qurilmalarini bir tarmoq segmentiga ulaydi.

2. Ma'lumotni jo'natuvchi va qabul qiluvchi portni MAC-manzili tahlil qilish shuningdek, jadvallarni shakllantirish.

"Витая пара" simi tizimi telefon tizimlari, lokal tarmoqlarda, telefon va televideniya signallarining uzoq masofalarga ma'lumotlarni uzatishda ishlatiladi. 2 turdagi "Витая пара" mavjud: ekranlangan burma juftlik va ekranlanmagan burma juftlik.

Ekranlanmagan burma juftlik lokal hisoblash tarmoqlarida keng qoʻllaniladi, segmentning maksimal uzunligi 100 m. Ekranlanmagan

burma juft ikki izolyatsiya qilingan mis simdan iborat. 1-5, 5e, 6, 6A va 7 turkumlarga boʻlinadi.

Himoyalangan burma juftlik undan koʻp himoyalashni ta'minlaydigan mis qoplama bor, faqat simlar folga bilan qayta ishlanadi. Ekranlangan buralgan juftlik tashqi interferentsiyadan ma'lumotlarni himoya qiluvchi ajoyib izolyatsiyaga ega. Kabellar turlari (turi 1- turi 9) boʻlinadi.

**Optik tolali kabel**. Ma'lumot yorug'lik signallari yordamida uzatiladi. Har bir shisha tolali signallarni faqat bitta yo'nalishda uzatadi, shuning uchun simi ikkita tolali alohida konnektorga ega.

**Router** - bir kompyuter tarmog'ini qurish va uning ish barqarorligini ta'minlash uchun moʻljallangan qurilma, turli tarmoq elementlari orasidagi ma'lumotlar paketlarini uzatish.

Router xususiyatlari:

1. Lokal tarmoqlarni (LAN) geografik tarqalgan tarmoqlarga (WAN) ulash.

2. Bir nechta lokal tarmoqlarni ulash.

Routers OSI modelining uchinchi yoki yettinchi darajasida ishlaydi.

**Brandmauer** - vositalari orqali internet orqali kompyuterga kirish nazorati jarayoni. Ikki xil xavfsizlik devori mavjud: dasturiy ta'minot va apparat.

Brandmauer xususiyatlari:

1. Kompyuterning xavfsizlik bilan ta'minlanadi.

2. Kompyuterda oʻrnatilgan har qanday tarmoq dasturlari bilan oʻzaro hamkorlik qiladi.

**Tarmoq kartasi** - tarmoqdagi bir nechta kompyuterlar oʻrtasida aloqa va ma'lumotlarni uzatish imkonini beruvchi kompyuterning maxsus komponenti.

**Modem** - bir analog telefon liniyasi boʻyicha ikki tomonlama (raqamli) ma'lumotlarni uzatish imkonini beruvchi muloqot qurilma.

Ma'lumotlar kompyuterdan diskret (turli xil) signallarga ketma-ketlikni oʻzgartiradi va ularni analog telefon liniyasiga yuboradi. Boshqa tomondan, ular qabul qiluvchi modem tomonidan analog-raqamli konversiya bilan parollanadi. **Koʻprik**- ramka uzatish ikki (yoki undan koʻp) segmentlari oʻrtasida anglatadi. Koʻprik ramka nomini tahlil qiladi - u qiziqadi. MAC manzili manba va manzil. Koʻprik keladigan ramkalarni tinglaydi va jadvallarni tuzadi. MAC-manzillar. Ushbu portlarga ulangan tugunlar.

## 1-Mashq.

Kompyuterni MAC- manzilini aniqlang.

1-usul. Ushbu usul Windows 7 ning misolida keltirilgan. Quyidagi tugmalarni ketma-ket bosing:

Пуск→Панель управления→Сеть и интернет→Центр управления сетями и общим доступом→Изменение параметров адаптера→Подключение по локальной сети.

Shundan soʻng quyidagi oyna paydo boʻladi.

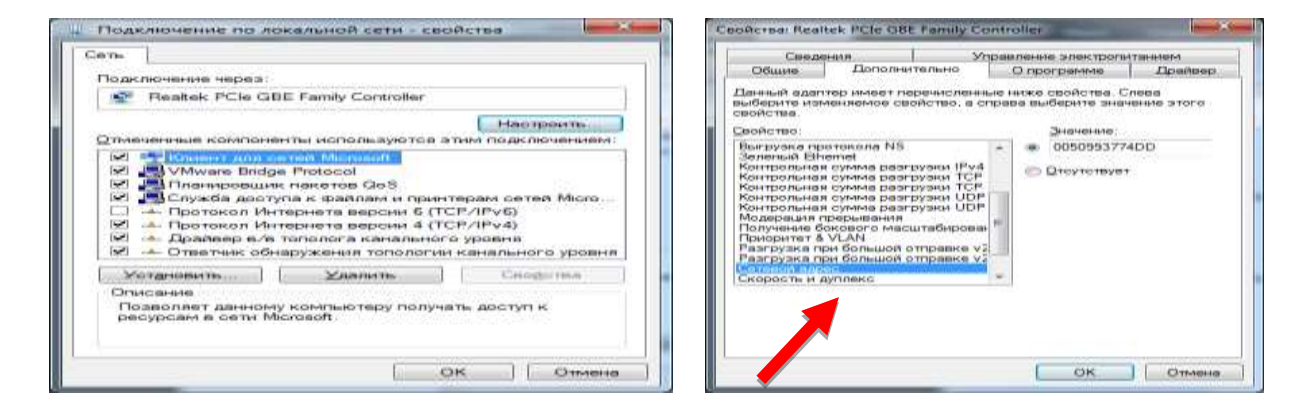

8.1-rasm. Kompyuterning MAC- manzilini aniqlash

2-usul. Пуск→Все программы→Стандартные→Выпольнит ga **cmd** buyrugʻi yoziladi. Shundan soʻng hosil boʻlgan oynaga **ipconfig / all** yozib Enter tugmasini bosing. Natijada MAC- manzili haqida ma'lumot chiqadi.

| RUDDEN           | -X-                                                                                          | 22 Sudgets Ageneratigung C Waterstation Dural ere                                                                                                    |
|------------------|----------------------------------------------------------------------------------------------|----------------------------------------------------------------------------------------------------|
| 1 and the second |                                                                                              | Cristman Statio (1996) 10 - 2010                                                                                                    |
|                  | Введите имя программы, папки, документа или ресурса<br>Интернета, которые требуется открыть. | Манк возмодовадот Благрания<br>Поподанный СМС-торобоно<br>Тако документации в саменала<br>Готорародсказация в саменала<br>Поподания<br>Поподания<br>Поподани<br>Поподания<br>Попод |
|                  |                                                                                              | Ethernet adapter Dogsamoname on anconuted certai                                                                                                    |
| <u>О</u> ткрыть: | cmd 🔹                                                                                        | INC-specars suprements                                                                                                    |
|                  | 💱 Это задание будет создано с правами администратора                                         | 1         1         1         1         1         1         1         1         1         1         1         1         1         1         1         1         1         1         1         1         1         1         1         1         1         1         1         1         1         1         1         1         1         1         1         1         1         1         1         1         1         1         1         1         1         1         1         1         1         1         1         1         1         1         1         1         1         1         1         1         1         1         1         1         1         1         1         1         1         1         1         1         1         1         1         1         1         1         1         1         1         1         1         1         1         1         1         1         1         1         1         1         1         1         1         1         1         1         1         1         1         1         1         1         1         1         1                                                                                                            |
|                  |                                                                                              | Turrentwork againing isotop.(426.04786-5389-4364-8091-46.18200627785)                                                                                                    |
|                  | ОК. Отмена Обдор                                                                             | Силотениения сограни.<br>Составляется подалениения<br>Составляется подалениения<br>Составляется подалениения<br>Филосония адаго.<br>ВССТ подлежия<br>ВССТ подлежия<br>ВСС                                                                                                    |
| -                |                                                                                              | (Stylinesyndrom)                                                                                                    |

8.2-rasm. MAC- manzili haqida ma'lumot

#### Nazorat savollari:

1. Kompyuter tarmogʻi nima?

2. Tarmoqlar apparaturasiga nimalar kiradi?

3. Aloqa qurilmalarining funksiyalari va xususiyatlari.

4. Faol tarmoq uskunalari nima?

5. Passiv tarmoq uskunalari nima?

6. Tarmoq aksessuarlari nima?

## 9-AMALIY MASHG'ULOT. Mavzu: HTML tili yordamida veb sahifalar yaratish

#### Reja:

Nazariy qism bilan tanishish.

1. HTML tilining asosiy teglarini oʻrganish.

2. Web saytni printerga yuborish HTML kodini koʻrib chiqish.

# Nazariy qism

HTML (Hyper Text Markup Language -gipermatnni belgilash tili). WWW tizimi uchun hujjat tayyorlashda ishlatiladi. HTML tili WWW da gipermatn hujjatlarni tayyorlash vositasidir. WWW tizimidan qandaydir hujjat yoki xabar olsangiz, ekranda yaxshi formatlangan, oʻqish uchun qulay matn paydo bo'lganini ko'rasiz. Bu shuni anglatadiki, WWW hujjatlarida ma'lumotlarni ekranda boshqarish imkoniyati ham mavjud. Siz foydalanuvchining qaysi kompyuterda ishlashini bilmaysiz, WWW hujjatlar aniq bir kompyuter platformalariga moʻljallangan yoki qaysidir format bilan saqlanishini oldindan ayta olmaysiz. Ammo kompyuterda ishlayotgan foydalanuvchi qaysi terminalda ishlashidan qat'iy nazar, yaxshi formatlangan hujjatni olishi kerak. Bu muammoni HTML andoza tili hal qiladi. HTML hujjatning tuzilishini ifodalovchi uncha murakkab buyruqlari boʻlmagan buyruqlar majmuidan iborat. HTML orgali matnlarning istagancha shaklini oʻzgartirish, ya'ni matnning ma'lum bir qismini ajratib olib boshqa faylga yozish, shuningdek boshqa joydan turli xil rangli tasvirlarni qoʻyish mumkin. U boshqa hujjatlar bilan bogʻlaydigan gipermatnli aloqalarga ega.

HTML hujjat tuzilishi. HTML tili andozasi boʻyicha hujjatga <Head> va <Body> teglarini (HTML tili buyruqlari teg (tag) deb ataluvchi maxsus

elementlar yordamida beriladi) kiritish tavsiya etiladi. Brauzer HTML hujjatni oʻqiganida, ularning borligi hujjat boʻlimlarini aniq koʻrsatadi. Agar ular boʻlmasa ham brauzer HTML hujjatni toʻgʻri oʻqiydi, lekin hujjat boʻlimlarini bir-biridan ajralib turmaydi.

Shunday qilib, toʻgʻri tuzilgan HTML hujjat quyidagi tuzilishga ega: <Head>

Sarlavhaga oid ma'lumot

</Head>

<Body>

Hujjatning mazmuni

</Body>

Bunda <Head>, </Head> orasida joylashgan sarlavhaga oid ma'lumot qismida odatda foydalanuvchiga e'tiborsiz, lekin brauzer uchun lozim ma'lumot beriladi.

Teglar nomi <> qavs orqali beriladi. Masalan, <Body>, </Body>.

<Body>, </Body> orasiga esa toʻlaligicha uning operatorlari ketmaketligi joylashtiriladi.

HTML tili operatorlari. HTML tili operatorlardan tashkil topadi. Ularning ba'zilarini koʻrib chiqamiz.

<!--..-> - izoh. Shu belgi orasiga joylashtirilgan ixtiyoriy matn izoh deb qaraladi.

<A>...</A> - hujjatga giperaloqani oʻrnatish. Ushbu giperaloqaga olib boruvchi URL ta'riflovchisi, Href atributiga <Href=<u>http://www.goantipast.html</u>>. A</> koʻrinishidagi giperaloqa sifatida tasvirlanuvchi ixtiyoriy soʻzlar.

<Abbr>...</Abbr> - oʻz matnini abbreviatura (qisqartma) sifatida aniqlaydi.

<Acronym>...</Acronym> - abbreviaturalarni belgilash uchun ishlatiladi. U orqali akronimlarni (abbreviaturalardan iborat soʻzlarni) belgilash tavsiya etiladi.

<Address>...</Address> - hujjat muallifini belgilash va manzilini koʻrsatish uchun ishlatiladi.

<B>...</B> - matnni qalinlashtirilgan shrift bilan tasvirlaydi.

<Basefont>...</Basefont> - hujjatda avvaldan qabul qilingan shriftning oʻlchami, turi va rangini koʻrsatish uchun ishlatiladi.

<Big>...</Big> - katta oʻlchamdagi matnni koʻrsatadi.

<Blink>...</Blink> - oʻchib-yonib turuvchi matnni tasvirlaydi.

<Body>...</Body> - Web varaqni toʻldiruvchi matn, deskriptorlar va boshqa ma'lumotlarni aniqlaydi.

<Caption Align=(Top yoki Bottom)>...<Caption> - jadval sarlavhasi tegi.

<Cite>...</Cite> - kitob nomlari yoki tsitatalar va maqolalarda boshqa manbalarga murojaat va h.k.larni belgilash uchun ishlatiladi.

<Code>...</Code> - o'z matnini dastur kodining katta bo'lmagan qismi sifatida aniqlaydi.

<Del>...</Del> - o'z matnini o'chirilgan sifatida aniqlaydi.

<Dfn>...</Dfn> - o'z matn qismini ta'rif sifatida aniqlaydi.

<Dl>...</Dl> - ta'riflar ro'yxatini ko'rsatadi. Ichida <Dt> teg orqali aniqlanayotgan termin, <Dd> teg bilan esa abzats o'z ta'rifi bilan aniqlanadi.

<Em>...</Em> - matnning zarur qismlarini ajratish uchun ishlatiladi. Odatda bu qoʻlyozmali koʻrinishlardir.

<Font>...</Font> - shrift parametrlarini koʻrsatadi. Parametrlar: Face(shrift turi), Size (shrift oʻlchami) va Color (shrift rangi).

<H1>...</H1> - birinchi pogʻona sarlavhalari. Eng kattalari.

<H2>...</H2> - ikkinchi pogʻona sarlavhalari. Umuman olti xil sarlavhalar mavjud. Ularning qolgan toʻrttasi <H3>,<H4>,<H5>,<H6> bilan belgilanadi.

<Head>...</Head> - sarlavhani aniqlaydi, hujjat haqidagi ma'lumotni koʻrsatadi. Masalan, nomi.

<Hr> - gorizontal chiziq (chizgʻich) qoʻyadi.

<HTML>...</HTML> - sizning hujjatingizni kodlashtirishda ishlatish uchun tilni aniqlaydi. Ochuvchi hujjatni boshida, yopuvchi esa oxirida joylashtiriladi.

<I>...</I> - matnni qoʻlyozma shrift bilan tasvirlaydi.

<Img> - rasm joylashtiradi. Masalan: <Img src= «Must.jpg»>, bu erda Must - sizning Web varagʻingizdagi fayl bilan bitta katalogda turgan rasm nomi.

<Ins>...</Ins> - oʻz matnini orasiga joylashtirish kabi aniqlaydi.

<Kbd>...</Kbd> - matnni foydalanuvchi tomonidan klaviatura orqali kiritilgan kabi aniqlaydi. Odatda monoshirin shrift bilan tasvirlanadi.

<Li>...(</Li>) - ro'yxatdagi har bir element boshlanishini aniqlaydi.

<Ol>...</Ol> -to'liq tartiblangan ro'yhatni aniqlaydi. Li - uning elementlari.

<P>...</P> - bitta abzatsning boshlanishini aniqlaydi.

<Pre>...</Pre> - oldindan formatlangan matnni aniqlaydi.

<Q>...</Q> - qisqa tsitatalarni matn satrida belgilaydi. Odatda qoʻlyozma shaklida tasvirlanadi.

<Samp>...</Samp> - matnni namuna sifatida belgilaydi.

<Small>...</Small> - kichik oʻlchamdagi matnni koʻrsatadi.

<Span>...</Span> - matn qismining xossalarini bekor qilish zarur boʻlganda ishlatiladi.

<Strong>...</Strong> - matnning muhim qismlarini ajratish uchun odatda qalinroq shrift koʻrinishida boʻladi.

<Table border => - ramka qalinligi.

<Cellspacing => - qoʻshni yacheykalar orasidagi masofa.

</Table> - jadvalni aniqlaydi (<Tr>, <Td>, <Td>, aqarang).

<Td>...</Td> - jadval satrida alohida yacheykani ramkaga oladi.

<Th>...</Th> - jadval sarlavha yacheykasi uchun ishlatiladi.

<Title>...</Title> - sarlavhani tashkil etadi.

<Head> va </Head> - sarlavhaga oid ma'lumotlar.

<Tr>...</Tr> - jadvalda satrning boshi va oxiri.

<U>...</U> - matnni ostki qismi chizilgan holda tasvirlaydi.

<Ul>...</Ul> - toʻla tartiblanmagan roʻyxatni aniqlaydi.

<Var>...</Var> - dastur oʻzgaruvchilar nomlarini belgilaydi. Odatda kursiv koʻrinishda boʻladi.

Quyida oddiy html sahifada yaratilgan web saytni printerga yuborish html kodini ko`rib chiqamiz.

```
<!DOCTYPE html>
   <html>
   <head>
   <title> Sahifani printerga chop etish</title>
   </head>
   <script>
   function myFunction() {
   window.print();
   }
   </script>
   <body>
   <u>WWW.mk.uz</u> yaqinda yana bitta sayt ishga tushadi 
   <button onclick="myFunction()">Printer</button>
   Yoki formaga
   <form>
   <input type="button" value="printerga chop etish"
onClick="window.print()">
   </form>
   <br>
```

```
Yoki rasm qo`yish mumkin masalan<br>
<div class='left' style='margin-right: 2px; color:#000000;'>
<a alt='printerga chop etish' style='color: #000000;'
onclick='print()'><img src='d:\pechat.ico'></a>
</div>
</body>
```

</html>

#### Nazorat savollari:

- 1. Qaysi teglar HTML- hujjatlarda boʻlishi kerak ?
- 2. Web-varaqning mantiqiy tuzilishi qanday?
- 3. Shriftlar uchun qaysi teglarni bilasiz ?
- 4. Qanday qilib html hujjatga jadval qoʻyiladi?

# Adabiyotlar

1. June Jamrich, Dan Oja. New perspectives on Computer concepts. 2014.

2. Gary David Bouton. Corel Draw X7. The Official Guide. 11th Edition.2014y.

3. Ronald W.Larsen. Introduction to MathCad. 2014.

4. Holly Moore. MATLAB for Engineers.2015.

5. Einar Crogh. Introduction to Windows operating system. USA 2015. P-800.

6. John Walkenbach. Bible Office 2010. USA 2010. P-1245.

7. Steve Bark. An introduction to Adobe Photoshop. USA 2012. P-72.

8. Krister Ahlerston. An introduction to Matlab. USA. p-118.

9. Stephen Moffart. Excel 2010 introduction. USA 2011. P-128.

10. Арипов М., Бегалов Б., Бегимкулов У., Мамаражабов М. Ахборот технологиялар. Oʻquv qoʻllanma - Т: Ношир, 2009.

#### Internet saytlari

1. <u>www.ru.wikipedia.org</u>

- 2. http://www.intuit.ru/department/informatics/intinfo/
- 3. http://stud.h16.ru/education/informat/eu intro/i1.htm
- 4. <u>http://www.junior.ru/students/miroshnikov/pon kod.htm</u>
- 5. <u>http://www.dstu.edu.ru/informatics/mtdss/index.html</u>

# Mundarija:

| 1- amaliy mashgʻulot. Zamonaviy komyuter platformalari va ularning   |    |
|----------------------------------------------------------------------|----|
| texnik hususiyatlari                                                 | 3  |
| 2- amaliy mashgʻulot. Ma'lumotlar bazasini boshqarish tizimida       |    |
| ishlash texnologiyalari MySQL dasturi SQL soʻrovlarni MySQL da       |    |
| qoʻllash                                                             | 10 |
| 3 amaliy mashgʻulot. Vektorlik grafik muharriri Corel Draw dasturida |    |
| grafik shakllarga ishlov berish. 3DMax dasturida ishlash             | 26 |
| 4- amaliy mashgʻulot. Multimediya tizimlarida video fayllar bilan    |    |
| ishlash ( 3D StudioMax)                                              | 32 |
| 5- amaliy mashgʻulot. MathCAD dasturida geologik masalalarning       |    |
| modellarini ifodalash                                                | 38 |
| 6- amaliy mashgʻulot. MatLab dasturida grafik ma'lumotlarni qayta    |    |
| ishlash                                                              | 46 |
| 7- amaliy mashgʻulot. Geologik kartalarni yaratishda Kompas          |    |
| dasturidan foydalanish                                               | 58 |
| 8- amaliy mashgʻulot. Tarmoq texnologiyalari, servislar va ulardan   |    |
| texnik tizimlardan foydalanish                                       | 61 |
| 9- amaliy mashg'ulot. e-Learning, Moodle, Course LAB masofaviy       |    |
| ta'lim tizimlaridan oʻquv-uslubiy hujjatlarni tashkil etish          | 64 |

Muharrir: Miryusupova Z. M.